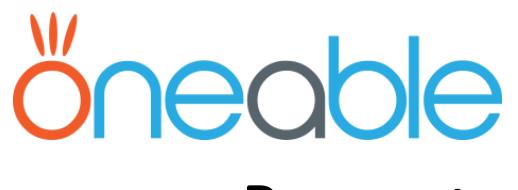

#### Present

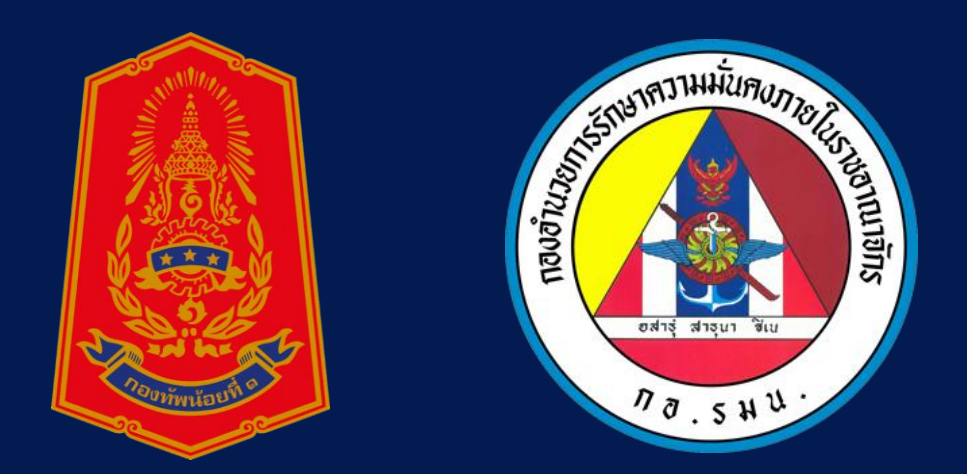

### Internal Security Coordination Center (ISCC)

ิโดย พีระพันธ์ สังข์พันธ์ (ใหญ่) email :contact@oneable.co.th

### ภาพรวมการทำงานของระบบ ISCC

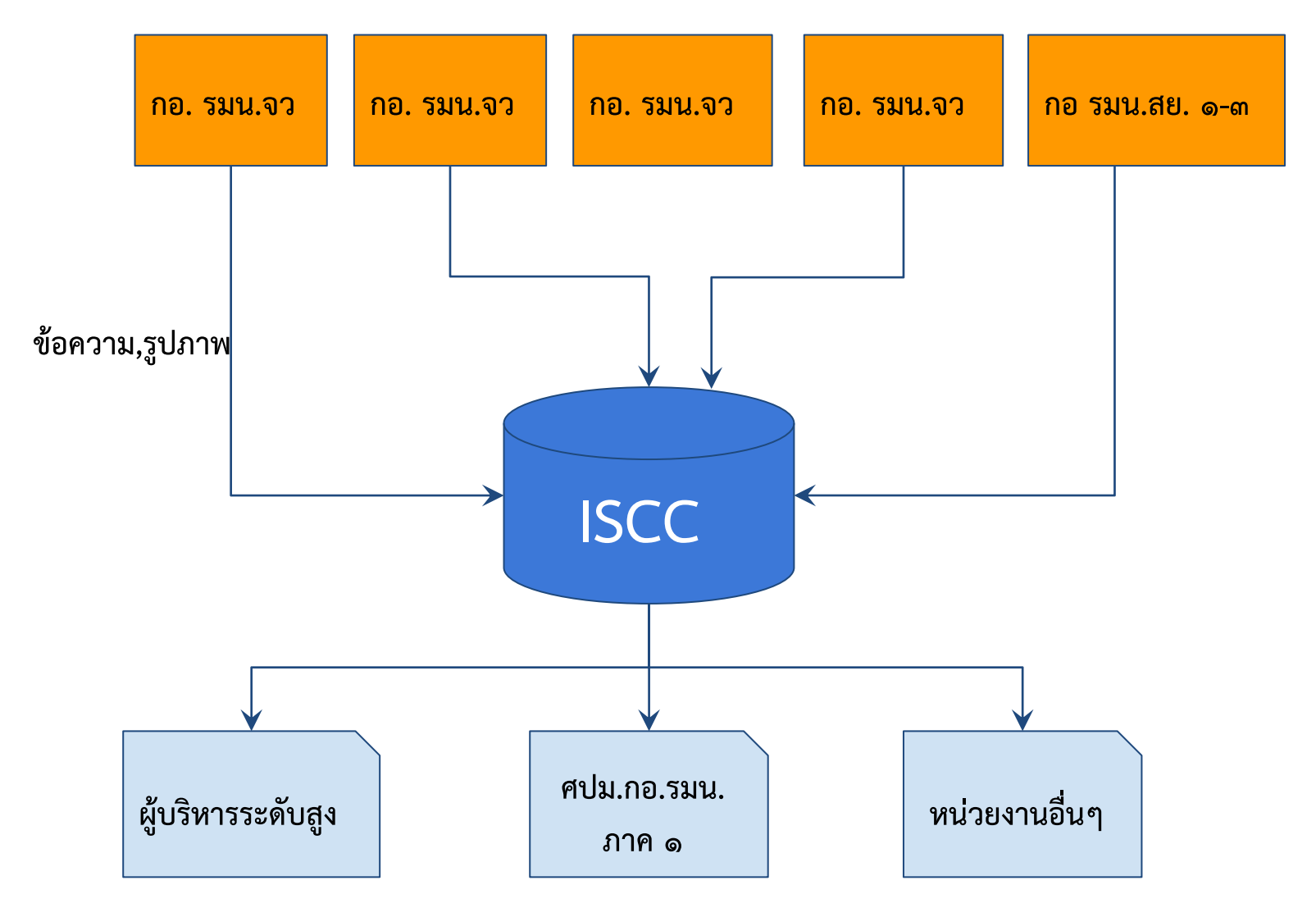

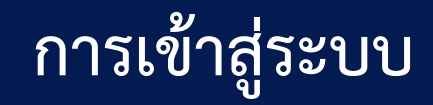

#### URL : <u>http://www.iscc.center</u>

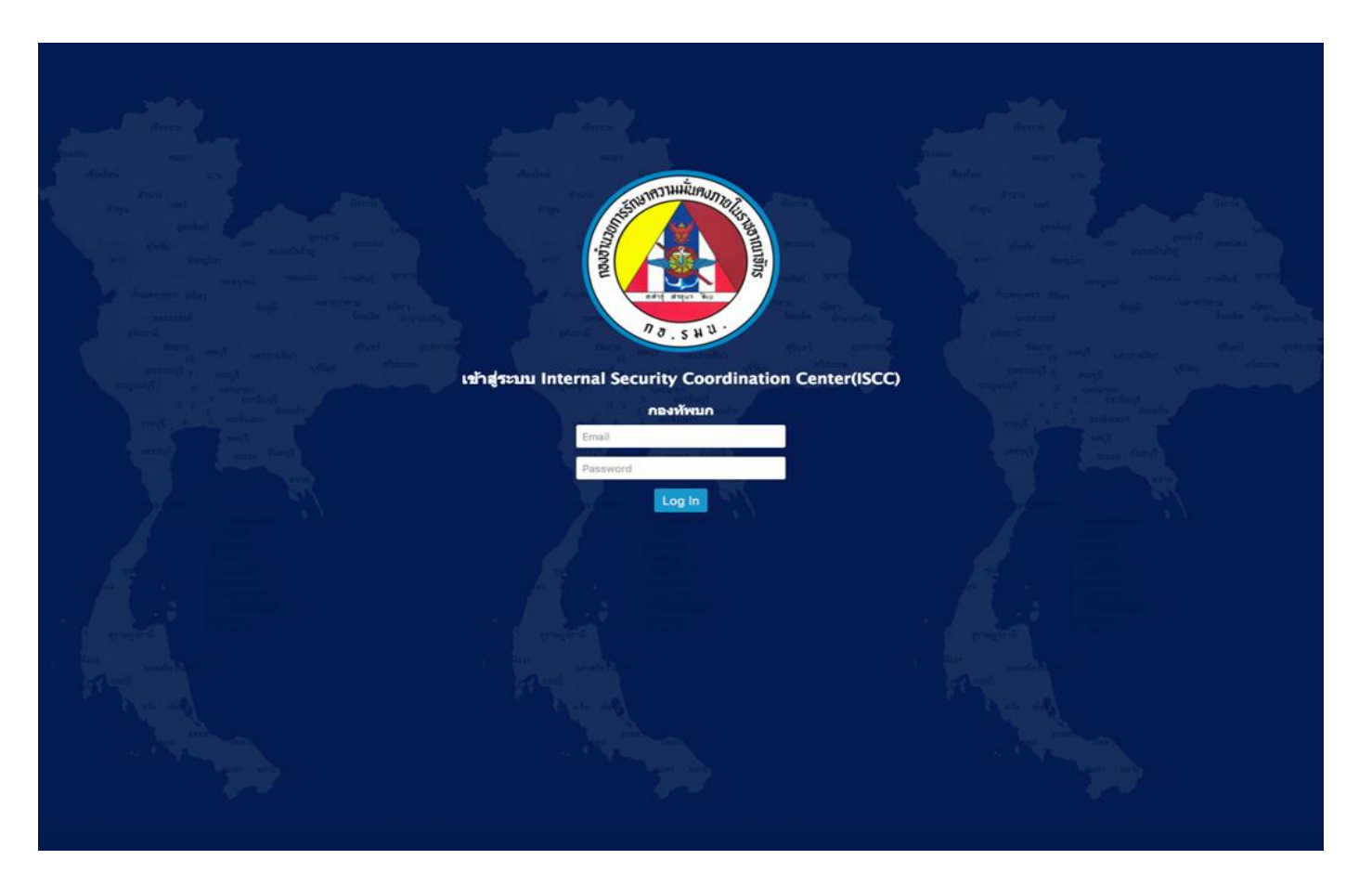

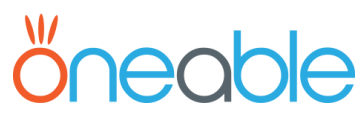

#### Dashboard

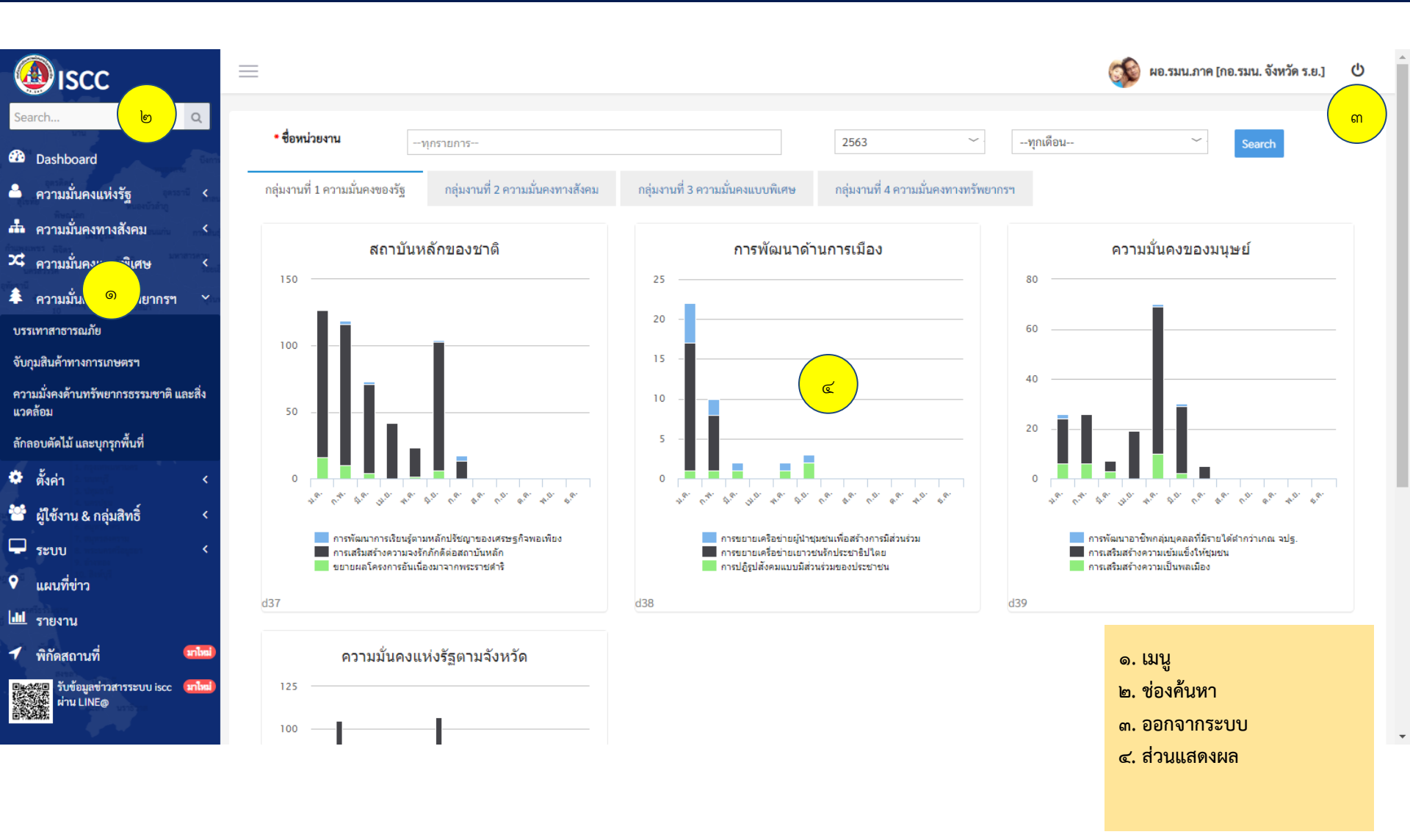

## *öneable*

### Dashboard : แสดงกราฟแท่ง

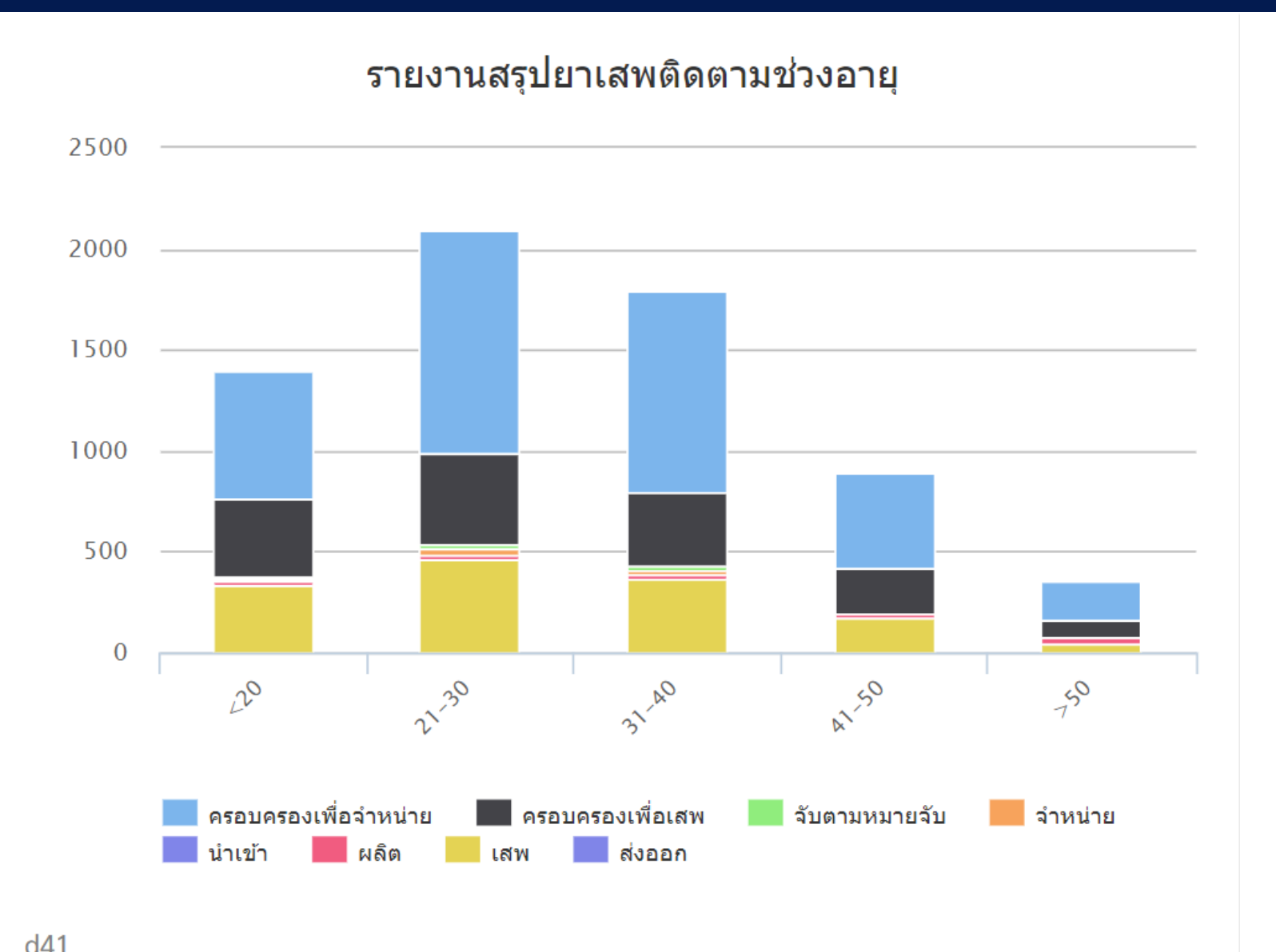

### Dashboard : แสดงกราฟวงกลม

#### ผลการจับกุมยาเสพติดแยกประเภท

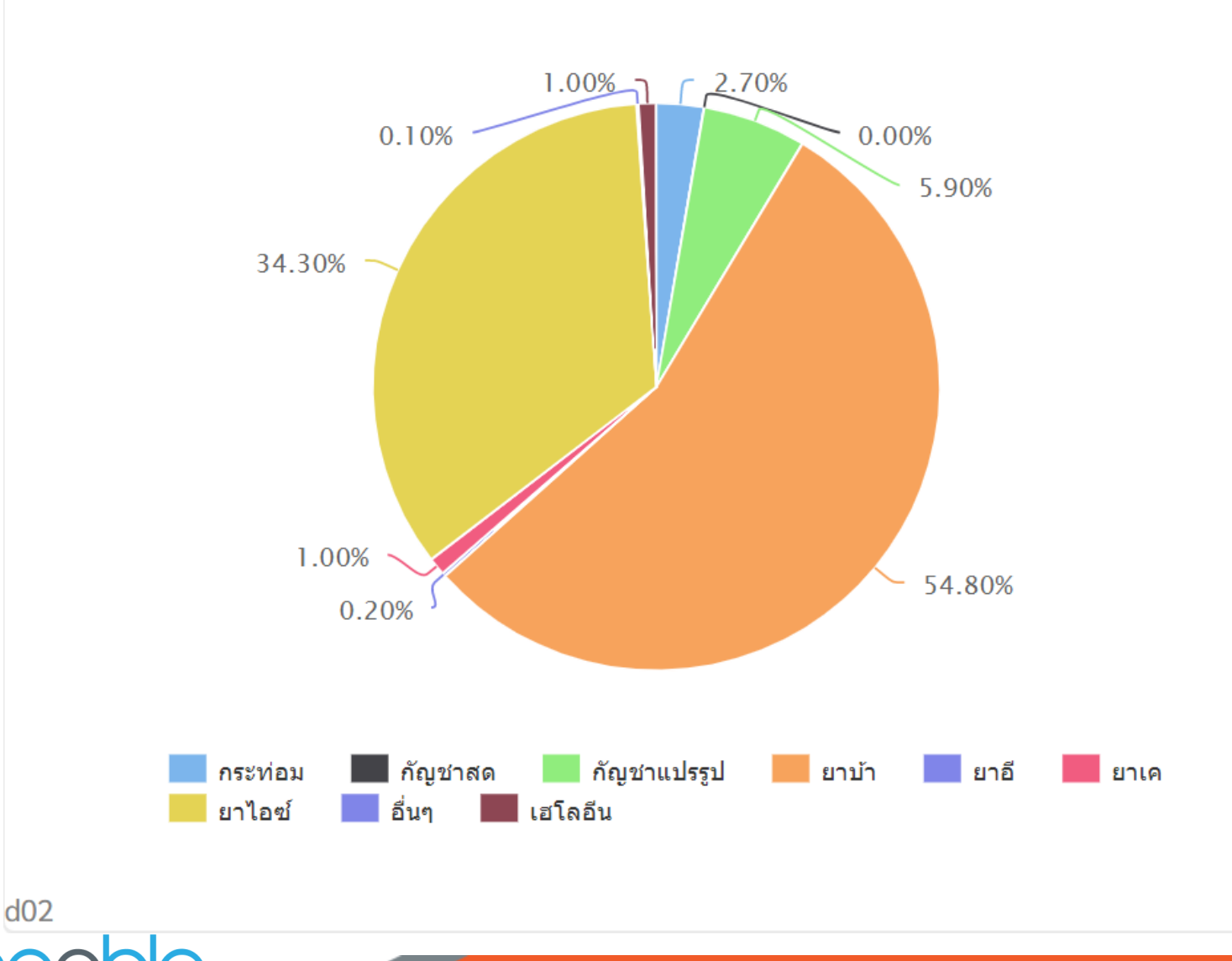

\//

### Dashboard : แสดงกราฟเส้น

สถิติจำนวนคดี (จังหวัด)

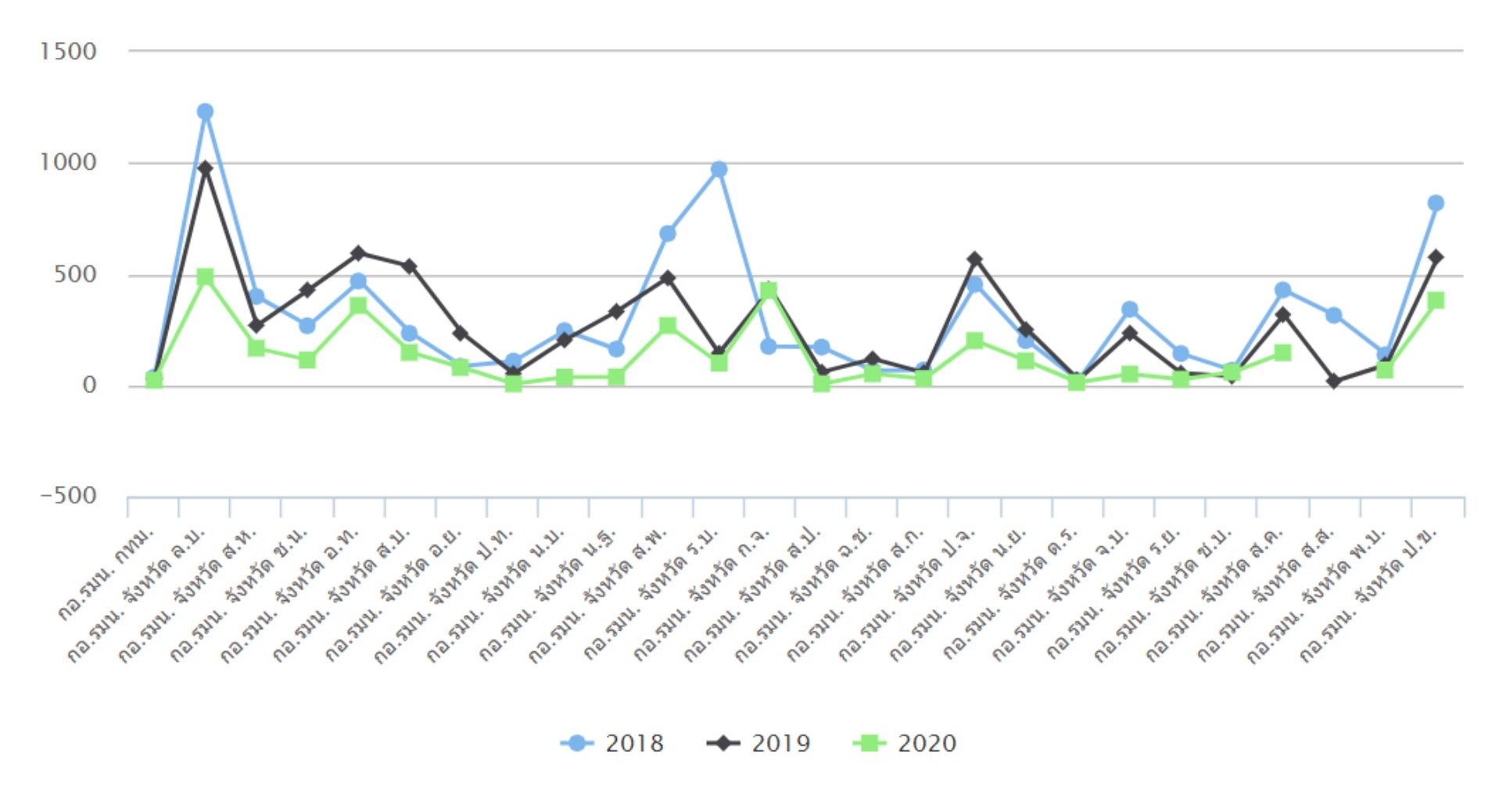

### เงื่อนไขการบันทึกข้อมูล

- กรณีลืม Password ให้ติดต่อมาที่ ศปม.กอ.รมน.ภาค ๑ เพื่อทำการ Reset
   Password ให้ใหม่
- กอ.รมน.จังหวัด มีหน้าที่ในการบันทึกเหตุการณ์จับกุมทุกวันทั้ง ๑๓ เรื่อง
- กอ.รมน.จังหวัด จะเห็นข้อมูลของจังหวัดตัวเอง
- ปิดการบันทึกข้อมูลย้อนหลัง ทุกวันที่ ๑๐ ของเดือนไม่สามารถแก้ไขของเดือนที่ผ่าน มา ถ้าต้องการแก้ให้แจ้งมาที่ส่วนกลาง
- สามารถเพิ่มรูปได้ไม่เกิน ๕ รูปใน ๑ เหตุการณ์

### หมวดหมู่การบันทึกข่าว กอ. รมน. ภาค๑

- ด. ความมั่นคงแห่งรัฐ
  - ๑.๑ สถาบันหลักของชาติ \*\*New
  - ๑.๒ การพัฒนาด้านการมือง \*\*New
  - ๑.๓ เสริมสร้างความมั่นคงของมนุษย์ \*\*New
- ๒. ความมั่นคงทางสังคม
  - ๒.๑ ยาเสพติด
  - ๒.๒ แรงงานต่างด้าวหลบหนีเข้าเมือง
  - ๒.๓ การจัดระเบียบสังคม \*\*New
  - ษ.๔ เสริมสร้างความเข้มแข็งหมู่บ้าน/ชุมชนตามแนวชายแดน \*\*New

### หมวดหมู่การบันทึกข่าว กอ.รมน. ภาค ๑

#### ๓. ความมั่นคงแบบพิเศษ

- ๓.๑ การก่อการร้าย
- ๓.๒ อาชญกรรมข้ามชาติ
- ๓.๓ ละเมิดทรัพย์สินทางปัญญา
- ๓.๔ ประมงผิดกฎหมาย \*\*New
- ๓.๕ บันทึกเครือข่ายเฝ้าระวังฯ \*\*New
- ๔. ความมั่นคงทางทรัพยากรฯ
  - ๔.๑ บรรเทาสาธารณภัย \*\*New
  - ๔.๒ จับกุมสินค้าทางการเกษตรฯ \*\*New
  - ๔.๓ ความมั่นคงด้านทรัพยากรธรรมชาติ สิ่งแวดล้อม พลังงาน และอาหาร \*\*New
  - ๔.๔ ลักลอบตัดไม้ และบุกรุกพื้นที่

## หมวดหมู่การบันทึกข่าว กอ.รมน. ภาค๑

- *๕*. แผนที่ข่าว
- ๖. รายงาน
- ๗. พิกัดสถานที่ \*\*New
- ๘. รับข้อมูลข่าวสารระบบ ISCC ผ่าน LINE@ \*\*New

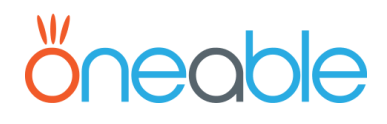

### การใช้งานทั่วไป

|       | the state of the state of the s |              | A Kud A    | - trau car                                                                                               | A stranoundar                     | A                | ๑ ๔ เฉพาะที่มีเหตุการณ์ |
|-------|----------------------------------------------------------------------------------------------------|--------------|------------|----------------------------------------------------------------------------------------------------|-----------------------------------|------------------|-------------------------|
| "     | LETUM T                                                                                                    | กอ.รมน. กทม. |            | C10001M                                                                                                  |                                   |                  |                         |
| 0     | 1200700617                                                                                                    | กอ.รมน. กทม. | 05/07/2563 | เสริมสร้างความมั่นคงของมนุษย์                                                                            | การเสริมสร้างความเข้มแข็งให้ชุมชน | 08/07/2563 12:37 |                         |
| •     | 1200700616                                                                                                    | กอ.รมน. กทม. | 04/07/2563 | เสริมสร้างความมั่นคงของมนุษย์                                                                            | การเสริมสร้างความเข้มแข็งให้ชุมชน | 08/07/2563 12:31 |                         |
| 0     | 1200601687                                                                                                    | กอ.รมน. กทม. | 08/06/2563 | เสริมสร้างความมั่นคงของมนุษย์                                                                            | การเสริมสร้างความเข้มแข็งให้ชุมชน | 18/06/2563 16:13 | تە ( <del>«</del>       |
| •     | 1200601674                                                                                                    | กอ.รมน. กทม. | 06/06/2563 | เสริมสร้างความมั่นคงของมนุษย์                                                                            | การเสริมสร้างความเข้มแข็งให้ชุมชน | 18/06/2563 14:42 |                         |
| 0     | 1200601668                                                                                                    | กอ.รมน. กทม. | 04/06/2563 | เสริมสร้างความมั่นคงของมนุษย์                                                                            | การเสริมสร้างความเข้มแข็งให้ชุมชน | 18/06/2563 13:34 |                         |
| 0     | 1200600931                                                                                                    | กอ.รมน. กทม. | 21/05/2563 | เสริมสร้างความมั่นคงของมนุษย์                                                                            | การเสริมสร้างความเข้มแข็งให้ชุมชน | 10/06/2563 10:37 |                         |
| 0     | 1200600907                                                                                                    | กอ.รมน. กทม. | 20/05/2563 | เสริมสร้างความมั่นคงของมนุษย์                                                                            | การเสริมสร้างความเข้มแข็งให้ชุมชน | 10/06/2563 10:06 |                         |
| •     | 1200600900                                                                                                    | กอ.รมน. กทม. | 19/05/2563 | เสริมสร้างความมั่นคงของมนุษย์                                                                            | การเสริมสร้างความเข้มแข็งให้ชุมชน | 10/06/2563 09:11 |                         |
| 0     | 1200600711                                                                                                    | กอ.รมน. กทม. | 01/06/2563 | เสริมสร้างค                                                                                              | การเสริมสร้างความเข้มแข็งให้ชุมชน | 08/06/2563 10:56 |                         |
| •     | 1200502445                                                                                                    | กอ.รมน. กทม. | 18/05/2563 | เสริมสร้างความของมนุษย์                                                                                  | การเสริมสร้างความเข้มแข็งให้ชุมชน | 27/05/2563 10:29 |                         |
| 0     | 1200501841                                                                                                    | กอ.รมน. กทม. | 17/05/2563 | เสริมสร้างความมั่นคงของมนุษย์                                                                            | การเสริมสร้างความเข้มแข็งให้ชุมชน | 20/05/2563 11:25 |                         |
| 0     | 1200501836                                                                                                    | กอ.รมน. กทม. | 16/05/2563 | เสริมสร้างความมั่นคงของมนุษย์                                                                            | การเสริมสร้างความเข้มแข็งให้ชุมชน | 20/05/2563 11:00 | 6                       |
| 0     | 1200501794                                                                                                    | กอ.รมน. กทม. | 15/05/2563 | เสริมสร้างความมั่นคงของมนุษย์                                                                            | การเสริมสร้างความเข้มแข็งให้ชุมชน | 20/05/2563 09:40 |                         |
| 0     | 1200501793                                                                                                    | กอ.รมน. กทม. | 15/05/2563 | เสริมสร้างความมั่นคงของมนุษย์                                                                            | การเสริมสร้างความเข้มแข็งให้ชุมชน | 20/05/2563 09:36 | 6                       |
| 0     | 1200301270                                                                                                    | กอ.รมน. กทม. | 09/02/2563 | เสริมสร้างความมั่นคงของมนุษย์                                                                            | การเสริมสร้างความเข้มแข็งให้ชุมชน | 16/03/2563 10:02 |                         |
| 0     | 1200202334                                                                                                    | กอ.รมน. กทม. | 08/02/2563 | รณะระเวียดการใช้งาน                                                                                      |                                   | 27/02/2563 11:09 | 6                       |
| 0     | 1200102324                                                                                                    | กอ.รมน. กทม. | 21/01/2563 | <u>101250000000000000000000000000000000000</u>                                                           | da K                              | 24/01/2563 11:57 | 6                       |
| 0     | 1200102312                                                                                                    | กอ.รมน. กทม. | 17/01/2563 | <ul> <li>๑. สาหรับเลอกเหแสดงของ</li> </ul>                                                               | อมูลเฉพาะทมเหตุการณ               | 24/01/2563 11:22 |                         |
| 0     | 1200102139                                                                                                    | กอ.รมน. กทม. | 16/01/2563 | ๒. คลักช่อหัวเรื่องเพื่อไหว                                                                              | <i>เ</i> อมูลเรียงลำดับตามทั      | 21/01/2563 13:52 |                         |
| 0     | 1200102123                                                                                                    | กอ.รมน. กทม. | 13/01/2563 | ต้องการ                                                                                                  |                                   | 21/01/2563 12:02 | 6                       |
| Showi | ing 1 to 20 of 22 entr                                                                                                    | ies          |            | <ul> <li>๓. ช่องสำหรับค้นหา</li> <li>๔. ปุ่มสำหรับแก้ไขข้อมูล</li> <li>๕. ปุ่มสำหรับลบข้อมล</li> </ul>   |                                   | ิต               | 1 2 Next Last           |
|       | W                                                                                                    |              |            | <ul> <li>๖. รายการข้อมูลที่บันทึก</li> <li>๗. แสดงจำนวนหน้า</li> <li>๘. ปุ่มสำหรับเพิ่มข้อมูล</li> </ul> |                                   |                  | เพิ่มรายการ             |
|       |                                                                                                    |              |            |                                                                                                    |                                   |                  | මම                      |

### ๑.๑ บันทึกข้อมูล ความมั่นคงแห่งรัฐ => สถาบันหลักของชาติ

| เลขอ้างอิง                                                                                                    | 1200700499                                                                                                    | * วันที่เหตุการณ์                                          | 05/07/2563 HH                                                                         |                                                                                                    |
|----------------------------------------------------------------------------------------------------|----------------------------------------------------------------------------------------------------|------------------------------------------------------------|---------------------------------------------------------------------------------------|----------------------------------------------------------------------------------------------------|
| หม่วยงาน                                                                                                    | กครบบ จังหวัด อ.ช.                                                                                                    | * มีเหตุการณ์?                                             | ● มีเหตุการณ์ ◯ไม่มีเหตุก                                                             | nsú 🤍                                                                                                    |
|                                                                                                    |                                                                                                    | 010111111111                                               | , ,                                                                                   |                                                                                                    |
| 涵 สถานที่                                                                                                    |                                                                                                    |                                                            |                                                                                       |                                                                                                    |
| * จังหวัด<br>* อำเภอ                                                                                                    | ณะเซิงเทรา                                                                                                    | * สถา                                                      | านที่ ณ พระอุโบสถวัดโสธ                                                               | รวรารามวรวิหาร ต.หน้าเมือง อ.เมืองฉะเชิงเทรา จ.ฉะเชิงเทรา                                                                                                    |
| * ตำบล                                                                                                    | หน้าเมือง ~                                                                                                    |                                                            |                                                                                       | 2                                                                                                    |
| ประเภท         • ประเภท         • งำนวนผู้เข้าร่วม         • จำนวนผู้เข้าร่วม         • จำนวนผู้เข้าร่วม         • กอ.รมน.จังหวัด อ.ช.         ณื่อ 5 ก.ค.63 เวลา 0700 นายประสงห | การเสริมสร้างความจงรักภักดีต่อสถาบันหลัก<br>100<br>ค์ คงเคารพธรรม รอง ผวจ.อ.ช./รอง ผอ.รมน.จังหวัด อ.ช.(พ.) เป็นประธานในพิธีทำบุญดักบาตรเนื่องในเทศกาลวัน<br>ถึ ณ พระอโบสถวัดโสรรวรารานาววิหาร ต พน้ามีอง อ.เมืองอะเชิงเทรา จ.จะเชิงเทรา | วันสำคัญ<br>]<br>อาสาหหบูชา และวันเข้าพรรษา จังหวัดฉะเชิงเ | วันพ่อขุนรามคำแหง<br><b>นจังเตือนไปยัง line</b><br>๔<br>ทรา ประจำปี 2563 โดยมี กอ.รมน | <ul> <li>ขั้นตอนการบันทึก</li> <li>๑. ระบุวัน/เวลาที่เกิดเหตุการณ์</li> <li>( ถ้าไม่มีให้เลือก "ไม่มีเหตุการณ์" )</li> <li>๒. ระบุสถานที่ โดยเลือกจังหวัด &gt; อำเภอ &gt; ตำบล</li> <li>รวมถึง สถานที่</li> <li>๓. ระบุประเภท โดยเลือกประเภท และระบุจำนวน</li> <li>ผู้เข้าร่วม</li> <li>๔. ระบุวันสำคัญ โดยเลือกวันสำครับ ในกรณีที่ต้องการ</li> <li>ให้ข้อมูลนี้แสดงที่ Line ให้เลือกแจ้งเตือนไปยัง Line</li> </ul> |
| <ul> <li>มาพเหตุการณ์</li> </ul>                                                                                                    | 2 (9 M 95 ÅFOULTMURD 1 11 11 11 11 11 11 11 11 11 12 12 12 1                                                                                                    |                                                            |                                                                                       | ๕. กรอกรายละเอียด<br>๖. เพิ่มรูปภาพเหตุการณ์<br>๗ บันทึกข้อมูล                                                                                                    |
| หาปญามาท<br>เพิ่มรูปภาพ                                                                                                    |                                                                                                    |                                                            |                                                                                       |                                                                                                    |
| ж<br>ор                                                                                                    |                                                                                                    |                                                            |                                                                                       | <mark>ญ่ บันทึก</mark> ยกเลิก                                                                                                    |

### ๑.๒ บันทึกข้อมูล ความมั่นคงแห่งรัฐ => การพัฒนาด้านการมือง

| เลขอ้างอิง                                                                                                    | 1200601964                                                                                                    | ้วันที่เหตุการณ์ 22/                                                           | 06/2563 III HH:MM                                                                                                    |                                                                                                    |
|----------------------------------------------------------------------------------------------------|----------------------------------------------------------------------------------------------------|--------------------------------------------------------------------------------|----------------------------------------------------------------------------------------------------|----------------------------------------------------------------------------------------------------|
| หน่วยงาน                                                                                                    | กอ.รมน. จังหวัด ฉ.ช.                                                                                                    | • มีเหตุการณ์? 💿 มี                                                            | เหตุการณ์ ◯ ไม่มีเหตุการณ์                                                                                             |                                                                                                    |
| 🖿 สถานที่                                                                                                    |                                                                                                    |                                                                                |                                                                                                    |                                                                                                    |
| * จังหวัด<br>* อำเภอ                                                                                                    | ฉะเซิงเทรา ~<br>บ้านโพธิ์ ๒ ~                                                                                                    | * สถานที่                                                                      | อบต.คลองประเวศ ต.คลองประเวศ อ.บ้านโ                                                                                    | พธิ์ จ.ฉะเชิงเทรา                                                                                                    |
| <ul> <li>ตำบล</li> <li>ประเภท</li> <li>ประเภท</li> <li>จำนวนผู้เข้าร่วม</li> <li>รายละเอียด</li> <li>กอ.รมน.จังหวัด ฉ.ช.</li> <li>เมื่อ 22 มิ.ย.63 เวลา 0900</li> <li>ชุมชน เพื่อสร้างเครือข่ายผู้</li> </ul> | คลองประเวศ การขยายเครือข่ายผู้นำชุมชนเพื่อสร้างการมีส่วนร่วม ๑ ๑ ๑ ๑ ๑ ๑ ๑ ๑ ๑ ๑ ๑ ๑ ๑ ๑ ๑ ๑ ๑ ๑ ๑ ๑ ๑ ๑ ๑ ๑ ๑ ๑ ๑ ๓ ๑ ๑ ๓ ๑ ๓ ๑ ๓ ๓ ๑ ๓ ๓ | (๔) น<br>นสัญญาประชาคมเพื่อความสามัคคีประ<br>เะชาสังคม ณ ห้องประชุม อบต.คลองปร | <b>จังเตือนไปยัง line</b><br>งงดองการสื่อมวลชนสัมพันธ์ (ผู้นำชุมชน) เพื่อ<br>ะเวศ ต.คลองประเวศ อ.บ้านโพธิ์ จ.ฉะเชิงเทร | <ul> <li>ขั้นตอนการบันทึก</li> <li>๑. ระบุวัน/เวลาที่เกิดเหตุการณ์</li> <li>( ถ้าไม่มีให้เลือก "ไม่มีเหตุการณ์" )</li> <li>๒. ระบุสถานที่ โดยเลือกจังหวัด &gt; อำเภอ &gt;</li> <li>ตำบล รวมถึง สถานที่</li> <li>๓. ระบุประเภท โดยเลือกประเภท และระบุ</li> <li>จำนวนผู้เข้าร่วม</li> <li>๔. กรณีที่ต้องการให้ข้อมูลนี้แสดงที่ Line ให้</li> <li>เลือกแจ้งเตือนไปยัง Line</li> <li>๕. กรอกรายละเอียด</li> </ul> |
|                                                                                                    |                                                                                                    |                                                                                |                                                                                                    | <ol> <li>เพิ่มรูบภาพเหตุการณ</li> <li>๗ บันทึกข้อมูล</li> </ol>                                                                                                    |

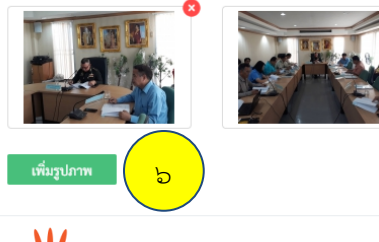

\//

**บันทึก** ยกเลิก

### ๑.๓ บันทึกข้อมูล ความมั่นคงแห่งรัฐ => เสริมสร้างความมั่นคงของมนุษย์

| เลขอ้างอิง<br>หน่วยงาน                                                                                                    | 1200700617<br>กอ.รมน. กทม.                                                                                                    | <ul> <li>๑ * วันที่เหตุการณ์ 05/07</li> <li>* มีเหตุการณ์? </li> </ul>             | 7/2563 📰 09:00<br>เตุการณ์ ัไม่มีเหตุการถ      | ú                                                                                                    |
|----------------------------------------------------------------------------------------------------|----------------------------------------------------------------------------------------------------|------------------------------------------------------------------------------------|------------------------------------------------|----------------------------------------------------------------------------------------------------|
| 🖾 สถานที่                                                                                                    |                                                                                                    |                                                                                    |                                                |                                                                                                    |
| * จังหวัด<br>* อำเภอ                                                                                                    | กรุงเทพมหานคร ~ .<br>จตุจักร ๒ ~ .                                                                                                    | * สถานที่                                                                          | ชุมชนไทรคู่ แชวงจตุจักร                        | ร เขตจตุจักร กรุงเทพมหานคร                                                                                                    |
| * ตำบล<br>🕞 ประเภท                                                                                                    | ลาดยาว ~.                                                                                                    |                                                                                    |                                                | ขั้นตอนการบันทึก<br>๑. ระบุวัน/เวลาที่เกิดเหตุการณ์<br>( ถ้าไม่มีให้เลือก "ไม่มีเหตุการณ์" )<br>๒. ระบุสภาบที่ โดยเลือกจังหวัด > อำเภอ >                                                |
| * ประเภท<br>* จำนวนผู้เข้าร่วม                                                                                                    | การเสริมสร้างความเข้มแข็งให้ชุมชน<br>ดา<br>30                                                                                                    | <b>C D u</b> 33                                                                    | แต็อนไปยัง line                                | ตำบล รวมถึง สถานที่<br>๓. ระบุประเภท โดยเลือกประเภท และระบุ<br>จำนวนผู้เข้าร่วม                                                                                                    |
| รายละเอียด กอ.รมน.กทม.เมื่อวันอาทิตย์ที่ 5 มวลชน กอ.รมน.กทม. มอบดุงอุ จตุจักร กรุงเทพมหานคร โดยมีน่ 1.บุญคุณสถาบันพระมหากษัต 2.การน้อมนำหลักปรัชญาของ - ยึดหลัก พออยู่ พอกิน พอใช้ | ร กรกฎาคม 2563 เวลา 09.00 น. พันเอกวิโรจน์ หนองบัวล่าง รองผู้อำนวยการรักษาความมั่นคงภาย<br>ปโภคบริโภค ช่วยเหลือประชาชนที่ประสบภาวะ โรคระบาดร้ายแรง covid-19 บรรเทาความเดือดร้า<br>รื่องที่อบรมให้ความรู้ดังนี้.<br>เรีย์<br>แสรษฐกิจพอเพียง (การประยุกต์ใช้ในชีวิตประจำวัน) | ในกรุงเทพมหานคร (ฝ่ายทหาร) มอบหมายให้<br>อนเบื้องต้นและ อบรมให้ความรู้กับประชาชน เ | i ร้อยโทยุทธนา แต่งจัเ<br>เละรับทราบปัญหาเบื้อ | <ul> <li>๙. กรณีที่ต้องการให้ข้อมูลนี้แสดงที่ Line ให้</li> <li>เลือกแจ้งเตือนไปยัง Line</li> <li>๕. กรอกรายละเอียด</li> <li>๖. เพิ่มรูปภาพเหตุการณ์</li> <li>๗ บันทึกข้อมูล</li> </ul> |

# mulguin

## ŏneable

### ษ.๑ บันทึกข้อมูล ความมั่นคงทางสังคม => ยาเสพติด (ด้านปราบปราม)

| ยาเสพติด                                                                                                    |                                                                                       |                                                                                                    |                                                                 |                                                                |                                                                          |
|----------------------------------------------------------------------------------------------------|---------------------------------------------------------------------------------------|----------------------------------------------------------------------------------------------------|-----------------------------------------------------------------|----------------------------------------------------------------|--------------------------------------------------------------------------|
| รทัสอ้างอิง                                                                                                    | D191201321                                                                            |                                                                                                    |                                                                 | * วันที่จับคม 24/12/2562 🎟 HH:MM                               |                                                                          |
| หน่วยงาน                                                                                                    | กอ.รมน. จังหวัด ส.ก.                                                                  |                                                                                                    | * ac                                                            | านะเหตุการณ์ ® มีเหตุการณ์ © ไม่มีเหตุการ                      | ní 🔵 🔵                                                                   |
|                                                                                                    |                                                                                       |                                                                                                    |                                                                 |                                                                |                                                                          |
| 🖿 สถานทรบกุม                                                                                                    |                                                                                       |                                                                                                    |                                                                 |                                                                |                                                                          |
| * จังหวัด                                                                                                    | สระแก้ว                                                                               | ~                                                                                                    |                                                                 | * สถานที่จับคุม ต.วังใหม่ อ.วังสมบูรณ์ จ.ส                     | ระแก้ว                                                                   |
| * เขต/อำเภอ                                                                                                    | วังสมบูรณ์                                                                            |                                                                                                    |                                                                 |                                                                |                                                                          |
| * แขวง/ต่าบล                                                                                                    | วังใหม่                                                                               | ~~~~~~~~~~~~~~~~~~~~~~~~~~~~~~~~~                                                                                                    |                                                                 |                                                                |                                                                          |
| # ผู้ต้องหา<br>ดา<br>แก้ก                                                                                                    |                                                                                       | ชื่อ-สกุลมู้ต้องนา                                                                                                    | อายุ                                                            | สัญชาติ                                                        | <u>ขั้นตอนการบันทึก</u>                                                  |
| นาย                                                                                                    | ภิญโญ หรือน้อย สมประเสริฐ                                                             |                                                                                                    | 44                                                              | ไทย                                                            | ๑ ระบาับ/เวลา ที่เกิดเหตุการณ์                                           |
| นาย                                                                                                    | บุรินทร์ หรือคิง คงแสงทอง                                                             |                                                                                                    | 27                                                              | ไทย                                                            |                                                                          |
| เพิ่มผู้ต้องหา                                                                                                    |                                                                                       |                                                                                                    |                                                                 |                                                                | ( ถ้าไม่มีให้เลือก "ไม่มีเหตุการณ์" )                                    |
| ของกลาง                                                                                                    | รายย่อย<br>หลักเกณฑ์                                                                  | v.                                                                                                    |                                                                 |                                                                | <ul> <li>๒. ระบุสถานที่ โดยเลือก จังหวัด &gt;อำเภอ</li> <li>ํ</li> </ul> |
| เฮโลอิน(กรัม)                                                                                                    |                                                                                       | ยาบ้า(เมืด)                                                                                                    | ยาไอซ์(ครัม)                                                    |                                                                | > ตาบล รวมถง สถานทจบกุม                                                  |
| 0.00                                                                                                    |                                                                                       | 10.00<br>ap\$(uia)                                                                                                    | 0.40                                                            |                                                                | ่ย้องหา                                                                  |
| 0.00                                                                                                    |                                                                                       | 0.00                                                                                                    | 0.00                                                            |                                                                |                                                                          |
| กระท่อม(กรัม)<br>0.00                                                                                                    |                                                                                       |                                                                                                    |                                                                 |                                                                | ๔. ระบุของกลางยาเสพติดที่จับได้                                          |
| ของกลาง                                                                                                    |                                                                                       |                                                                                                    |                                                                 |                                                                | ๕. ระบุของกลางอื่นๆ ที่จับได้                                            |
| อาวุธปืน(กระบอก)                                                                                                    |                                                                                       | ມືດwn(ເລ່ມ)                                                                                                    | รถยนต์(คัน)                                                     |                                                                | ๖ กรอกรายละเอียดการจับกม                                                 |
| สมุด bookbank(เล่ม)                                                                                                    |                                                                                       | จักรยานยนต์(ดัน)                                                                                                    | 0                                                               |                                                                |                                                                          |
| 0                                                                                                    |                                                                                       | 0                                                                                                    |                                                                 |                                                                | ๗. เพิ่มรูปการจับกุม                                                     |
| <ul> <li>รรรมกุม</li> <li>ก.62 นายอาเกอวังสมมูระ</li> <li>วิมพี มายอาเกอวังสมมูระ</li> <li>วิมพี มายอาเกอวังสมมูระ</li> <li>กาพเหตุการณ์ ตูป</li> <li>ภาพเหตุการณ์ ตูป</li> </ul> | ณ์, ฝ่ายปกครอง ปลัดอำเภอหัวหน้าฝ่ายควา<br>4 44 ปี อยู่บ้านเลยที่ 844 หมู่ 1 a.วังไหม่ | มมั่นคง, สมาขิก อส.ร้อนอส.อ.วสบ.ที่ 10, ชุดปฏิบัติการทิเศษอ่าเภอวังสมบูรณ์, เจ้าหน้าที่ต่า<br>อ.วังสมบูรณ์ จ.สระแก้ว เลขประจำด้วประชาชน 3-2505-00362-38-9 ข้อหาฯ มีขาเสพติดไ<br> | ารวจสถานีต่ารวจภูธะวังสมบูรถ<br>ให้โทษประเภท ๑ (ยาไอซ์) ไว่<br> | ร่วมทำการจับกุมดัว<br>ในความครอบครองเพื่อจำหน่ายโดยผิดกฎหมาย , | เสพยาเสพติดให้โทษประเภท 1 (ยาโอซ์) โดยผิดกฎหมาย                          |

### ษ.๑ บันทึกข้อมูล ความมั่นคงทางสังคม => ยาเสพติด (ด้านป้องกัน)

| รหัสอ้างอิง   |        | หน่วยงาน      | กอ.รมน. จังหวัด น.ฐ. |          |
|---------------|--------|---------------|----------------------|----------|
| ประจำปี       | 2562 ~ | * ประจำเดือน/ | มกราคม               | ( )<br>) |
| 🖿 ด้านป้องกัน |        |               |                      |          |
|               |        |               |                      |          |

| ตรวจโรงงาน (ครั้ง) | ตรวจสถานศึกษา (ครั้ง) | ตรวจสถานบันเทิง (ครั้ง) | ตรวจจุดตรวจ/ตั้งจุดสกัด<br>(ครั้ง) | ตรวจดำเนินการอื่นๆที่เกียวข้อง<br>(ครั้ง) |
|--------------------|-----------------------|-------------------------|------------------------------------|-------------------------------------------|
|                    | 9 )                   |                         |                                    |                                           |

#### 🕑 หมายเหตุเพิ่มเติม

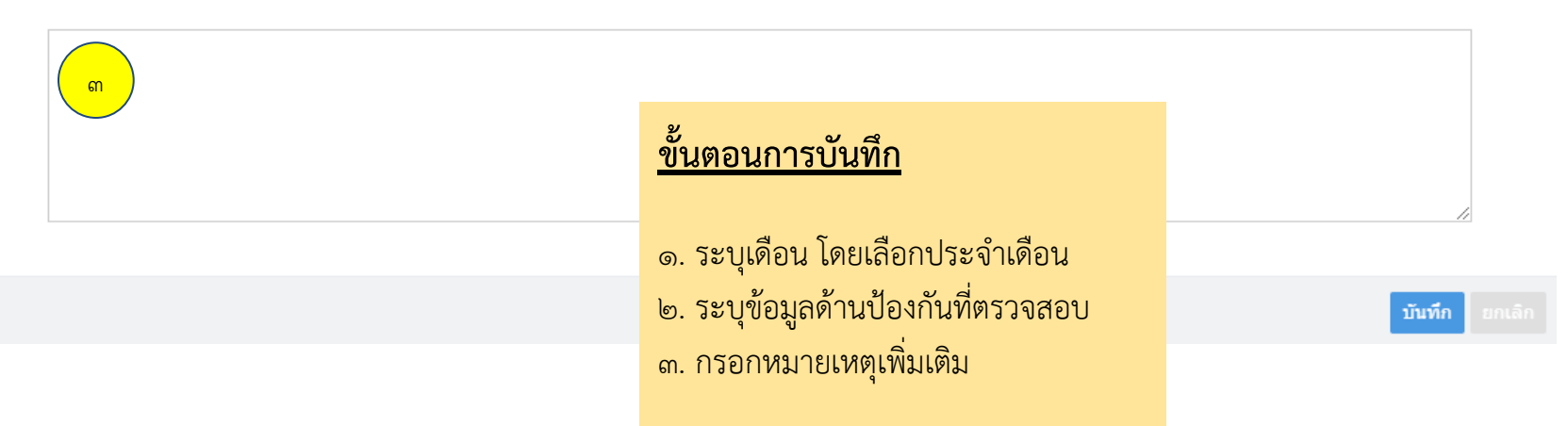

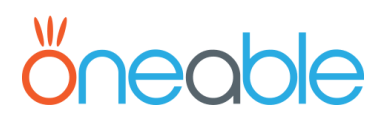

### ๒.๑ บันทึกข้อมูล ความมั่นคงทางสังคม => ยาเสพติด (ด้านบำบัดฟื้นฟู)

| รหัสอ้างอิง |        | หน่วยงาน      | กอ.รมน. จังห | เว้ด น.ฐ.    |   |
|-------------|--------|---------------|--------------|--------------|---|
| ประสาปี     | 2562 ~ | * ประจำเดือน/ | มกราคม       | ୭            | ~ |
|             |        |               |              | $\checkmark$ |   |

#### 🔚 ด้านบำบัดฟื้นฟู

| บังคับปาบัด (ราย) |      |     |     | สมัครใจ (ราย) |     | รวม (ราย) |      |     |
|-------------------|------|-----|-----|---------------|-----|-----------|------|-----|
| ชาย               | หญิง | รวม | ชาย | หญิง          | ราม | ชาย       | หญิง | รวม |
| 10                | 6    | 15  | 9   | 3             | 12  | 0         | 0    | 0   |

#### 🕑 หมายเหตุเพิ่มเติม

| n en en en en en en en en en en en en en                                                 |           |  |
|------------------------------------------------------------------------------------------|-----------|--|
| ขั้นตอนการบันทึก                                                                         | บันทึก ยก |  |
| ๑.ระบุเดือน โดยเลือกประจำเดือน<br>๒.ระบุข้อมูลด้านบำบัดฟื้นฟู<br>๓.กรอกหมายเหตุเพิ่มเติม |           |  |
| N14                                                                                      |           |  |

### *öneable*

#### ๒.๒ บันทึกข้อมูล ความมั่นคงทางสังคม => แรงงานต่างด้าวหลบหนีเข้าเมือง (ผลการจับผู้หลบหนีเข้าเมือง)

| 🖿 หัวข้อข่าว                                                                                   |                                                                                                    |                                                                                                    |                                                                                                    |                                                                                                    |                                                                                                    |                                                                                                  |                                                                                                    |
|------------------------------------------------------------------------------------------------|----------------------------------------------------------------------------------------------------|----------------------------------------------------------------------------------------------------|----------------------------------------------------------------------------------------------------|----------------------------------------------------------------------------------------------------|----------------------------------------------------------------------------------------------------|--------------------------------------------------------------------------------------------------|----------------------------------------------------------------------------------------------------|
|                                                                                                | • หัวข้อข่าว                                                                                                    | จับกุมแรงงานหลบหนีเข้าประเทศ                                                                                                    |                                                                                                    | ~                                                                                                    | <ul> <li>๑</li> <li>* จังหวัดปลายทาง กา</li> </ul>                                                                                                    | าญจนบุรี                                                                                         | ~                                                                                                    |
| 🖿 สถานที่จับเ                                                                                  | กุม                                                                                                    |                                                                                                    |                                                                                                    |                                                                                                    |                                                                                                    |                                                                                                  |                                                                                                    |
|                                                                                                | * จังหวัด                                                                                                    | กาญจนบุรี                                                                                                    |                                                                                                    | ~                                                                                                    | * สถานที่จับกุม                                                                                                    | จุดตรวจร่วมจงอั่ว ม.                                                                             | ≪ ค.ปรังเผล อ.สังขละบุรี จว.ก.จ.                                                                                                    |
|                                                                                                | * เขต/อำเภอ                                                                                                    | สังขละบุรี                                                                                                    |                                                                                                    | ~                                                                                                    |                                                                                                    |                                                                                                  | v<br>v                                                                                                    |
|                                                                                                | * แขวง/ตำบล                                                                                                    | ปรังเผล                                                                                                    |                                                                                                    | ~                                                                                                    |                                                                                                    |                                                                                                  | <u>ขันตอนการบันทึก</u>                                                                                                    |
| 🛊 ผลการจับผู้เ                                                                                 | หลบหนีเข้าเมือง                                                                                                    |                                                                                                    |                                                                                                    |                                                                                                    |                                                                                                    |                                                                                                  |                                                                                                    |
| สัญหาติ                                                                                        |                                                                                                    | 8/341                                                                                                    | หญิง                                                                                                    | รวมทั้งหมด #                                                                                                    |                                                                                                    |                                                                                                  | ๑. ระบุวัน/เวลา ที่เกิดเหตุการณ์                                                                                                    |
| ผู้นำพา                                                                                        | 0                                                                                                    | 0                                                                                                    |                                                                                                    | 0                                                                                                    |                                                                                                    |                                                                                                  | ( อ้าไม่มีให้เสืออ "ไม่มีเหตุอารณ์" )                                                                                                    |
| เมียนมาร์                                                                                      | 2                                                                                                    | 0                                                                                                    |                                                                                                    | 2                                                                                                    |                                                                                                    |                                                                                                  | ( แาะทุณณณณ เพิ่มแารเห )                                                                                                    |
| กัมพูชา                                                                                        | 0                                                                                                    | 0                                                                                                    |                                                                                                    | 0                                                                                                    |                                                                                                    |                                                                                                  | ๒. ระบสถานที่ โดยเลือก จังหวัด > อำเภอ                                                                                                    |
| ສາວ                                                                                            | ្រ តា                                                                                                    | 0                                                                                                    |                                                                                                    | 0                                                                                                    |                                                                                                    |                                                                                                  | ۰ <u>م</u> <u>م</u> م                                                                                                    |
| รวม                                                                                            | 2                                                                                                    | 0                                                                                                    |                                                                                                    | 2                                                                                                    |                                                                                                    |                                                                                                  | > ตาบล รวมถง สถานทจบกุม                                                                                                    |
|                                                                                                |                                                                                                    |                                                                                                    |                                                                                                    | เพิ่มสัญชาติอื่นๆ                                                                                                    |                                                                                                    |                                                                                                  | ๓. เพิ่มผู้ต้องหา แยกสัญชาติ และชายหญิง                                                                                                    |
| 🛉 รายชื่อผู้ต้อง                                                                               | เหา                                                                                                    |                                                                                                    |                                                                                                    |                                                                                                    |                                                                                                    |                                                                                                  | ๔ เพิ่มเรายชื่อผู้ต้องหา                                                                                                    |
|                                                                                                | คำน่                                                                                                    | าหน้า                                                                                                    |                                                                                                    | ชื่อ-สกุลผู้ต้องหา                                                                                                    |                                                                                                    | อายุ                                                                                             |                                                                                                    |
| ไม่มีรายการ                                                                                    |                                                                                                    |                                                                                                    |                                                                                                    |                                                                                                    |                                                                                                    |                                                                                                  | ๕. เพิ่มของกลาง                                                                                                    |
| เพิ่มแรงงานต่าง                                                                                | เด้าว                                                                                                    |                                                                                                    |                                                                                                    |                                                                                                    |                                                                                                    |                                                                                                  | ๖. กรอกรายละเอียดการจับกม                                                                                                    |
| 🕞 ของกลาง                                                                                      | $\frown$                                                                                                    |                                                                                                    |                                                                                                    |                                                                                                    |                                                                                                    |                                                                                                  |                                                                                                    |
| ເອື່ອຍສາງທີ່(ເອຣື່ອງ)                                                                          | ھ )                                                                                                    |                                                                                                    | มือ(เอ่น)                                                                                                    |                                                                                                    | ຍວນັ້ງ(ຄຣັນ)                                                                                                    |                                                                                                  |                                                                                                    |
| 0                                                                                              |                                                                                                    |                                                                                                    | 0                                                                                                    |                                                                                                    | 0                                                                                                    |                                                                                                  |                                                                                                    |
| 🕑 รายละเอียด                                                                                   | จการจับกุม                                                                                                    |                                                                                                    |                                                                                                    |                                                                                                    |                                                                                                    |                                                                                                  |                                                                                                    |
| เมื่อ ๒๖๑๒๐๐ រ<br>ฮอนค้า เวฟ สีแด<br>ผู้ต้องหาที่<br>ผู้ต้องหาที่<br>สามารถ<br>ตรวจวัดอุณหภูมิ | 1.ย. ๖๓ กกล.สุรสีห์ โดย<br>งง-ดำ หมายเลขทะเบียน<br>๑ นายเมืองพุน ไม่มีชื่<br>๖ นาย เอไฟ ไม่มีชื่อสกุเ<br>จับกุมได้ บริเวณ จุดตรว<br>เร่างกาย ไม่พบผู้ที่มีอุณา | อก.ลาดหญ้า (มว.ลว.ที่ ๔)<br>๑ กอเ ๒๙๐๙ กาญจนบุรี ดั<br>มลก อายุ ๔๐ ปี ลัญชาติเมียนมา กศ<br>ล สัญชาติ เมียนมา อายุ ๕๐ ปี ที่อยู่ต<br>จรัวมจงอัว ม.๔ ต.ปรึงแสอ อ.สังขละบุ<br>หภูมิสูงเกิน ๓๙.๕ องศา จนท.จึงได้แจ้ | ม หน่วยงานความมั่นคงในพื้นที่ ทำเ<br>สุดามบัตรประจำตัว ๒/๖ ม. ๑๐ ต.ร่อนา<br>ามบัตรประจำตัว ๖/๖๑ ซ.รามคำแหง เ<br>เรื่ จว.ก.จ. ขณะผู้ต้องหาซึ่ง รถจักรยานย<br>เงช้อกล่าวหากับผู้ต้องหาที่ ๑ ว่า เป็นเจ้า | าารจับกุมผู้กระทำผิด ฝ่าฝืน พ.ร.บ.โรคติดต่อ พ.ศ.๒๐<br>เอง อ.บางสะพาน จว.ป.ช. (ผู้นำพา) ทำงานกรีดยาง เ<br>๒ ชอย ๒๓ แยก ๕ แขวงคอกไม้ เขตประเวศ จว.ก.ท.ว<br>นต์ค้นดังกล่าวฯ มาจาก อ.สังขละบุรี มุ่งหน้าไปยัง อ.<br>ของยานพาหนะเคลื่อนข้ายแรงงานต่างด้าวโดยฝ่าฝืน | ะะะะ (มาตรา ๔๒) และฝ่าฝืนคำสั่งจังหวัด<br>อยู่ที่ บ.ฉันเดย์ ม.๓ ต.ท่าชนุน อ.ทองผาภู<br>ม. อาศัยอยู่ที่ บ.ดงสัก ต.วังกะ อ.หนองสู งว.ก.<br>กองผาภูมิ จากการสอบถามผู้ต้องหาที่ ๓ ไม้กา<br>เพ.ร.บ. โรคติดต่อ พ.ศ.๒๕๕๘ (มาตรา ๕๒) แ | ากาญจนบุรี ที่ ๒๒๙๖/๖<br>มิ จว.ก.จ.<br>จ.<br>ารว่าตนได้ไปรับพี่ชาย ()<br>เละฝ่าฝืนคำสั่งจังหวัดก | รต ลง ๓ มี.ย. ๖๓ ผู้ต้องหา จำนวน ๒ คน (มีพาสปอร์ตทั้ง ๒ คน) และรถยนต์จักรยานขนต์ ยี่<br>ผู้ต้องหาที่ ๒) อยู่ที่ บ.คงลัก ต.วังกะฯ เพื่อมารับจ้างกรีดยางกับตน ที่ อ.ทองผาภูมิ และได้ทำการ<br>กฎจนบุรีที่ ๒๒๙๖/๖๓ ลง ๓ มิ.ย. ๖๓ กล่าวหาผู้ต้องหาที่ ๓ – ๒ ว่าฝ่าฝืน พ.ร.บ. โรคติดต่อ |
|                                                                                                |                                                                                                    |                                                                                                    |                                                                                                    |                                                                                                    |                                                                                                    |                                                                                                  |                                                                                                    |

#### ษ.๒ บันทึกข้อมูล ความมั่นคงทางสังคม => แรงงานต่างด้าวหลบหนีเข้าเมือง (ลงทะเบียนแรงงานต่างด้าว)

ลงทะเบียนแรงงานต่างด้าว

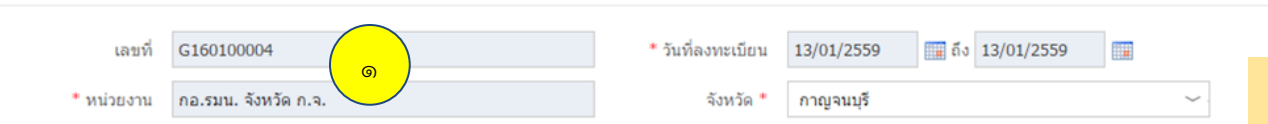

#### ขั้นตอนการบันทึก

#### 🛉 รายละเอียดลงทะเบียนแรงงานต่างด้าว

|      | 50 <sup>3</sup> 0                      |        | แรงงาน    |         |     |       |     |       |
|------|----------------------------------------|--------|-----------|---------|-----|-------|-----|-------|
| ลาดบ | ธุรกจ                                  | นายจาง | เมียนมาร์ | กัมพูชา | ลาว | อื่นๆ | รวม | หมายเ |
| 1    | ประมง                                  | 200    | 100       | 100     | 100 |       | 300 |       |
| 2    | ต่อเนื่องประมงทะเล                     |        |           |         |     |       |     |       |
| 3    | เกษตรและปศุสัตว์                       |        |           |         |     |       |     |       |
| 4    | กิจการก่อสร้าง                         |        |           |         |     |       |     |       |
| 5    | กิจการต่อเนื่องทางการเกษตร             |        |           |         |     |       |     |       |
| 6    | ต่อเนื่องปตุสัตว์โรงฆ่าสัตว์ช่าแหละ    |        |           |         |     |       |     |       |
| 7    | กิจการรีไซเคิล                         |        |           |         |     |       |     |       |
| 8    | เหมืองแร่/เหมืองหิน                    |        |           |         |     |       |     |       |
| 9    | จำหน่ายผลิตภัณฑ์โลหะ                   |        |           |         |     |       |     |       |
| 10   | จำหน่ายอาหารและเครื่องดิม              |        |           |         |     |       |     |       |
| 11   | ผลิตและจำหน่ายผลิตภัณฑ์จากดิน          |        |           |         |     |       |     |       |
| 12   | ผลิตหรือจำหน่ายวัสดุก่อสร้าง           |        |           |         |     |       |     |       |
| 13   | แปรรูปพิน                              |        |           |         |     |       |     |       |
| 14   | ผลิตหรือจำหน่ายเสื้อผ้าส่าเร็จรูป      |        |           |         |     |       |     |       |
| 15   | ผลิตหรือจำหน่ายผลิตภัณฑ์พลาสดิก        |        |           |         |     |       |     |       |
| 16   | ผลิตหรือจำหน่ายผลิตภัณฑ์กระดาษ         |        |           |         |     |       |     |       |
| 17   | ผลิตหรือจำหน่ายผลิตภัณฑ์อิเล็กทรอนิกส์ |        |           |         |     |       |     |       |
|      |                                        |        |           | 1       |     |       | 1   |       |

๑. ระบุวัน/เวลา ที่เหตุการณ์จับกุม
 ( ถ้าไม่มีให้เลือก "ไม่มีเหุตการณ์" )
 ๒. จำนวนลงทะเบียนแรงงานต่างด้าว
 แยกประเภทธุรกิจ และสัญชาติ

#### ้ ๒.๒ บันทึกข้อมูล ความมั่นคงทางสังคม => แรงงานต่างด้าวหลบหนีเข้าเมือง (เข้า – ออก จุดผ่านแดน)

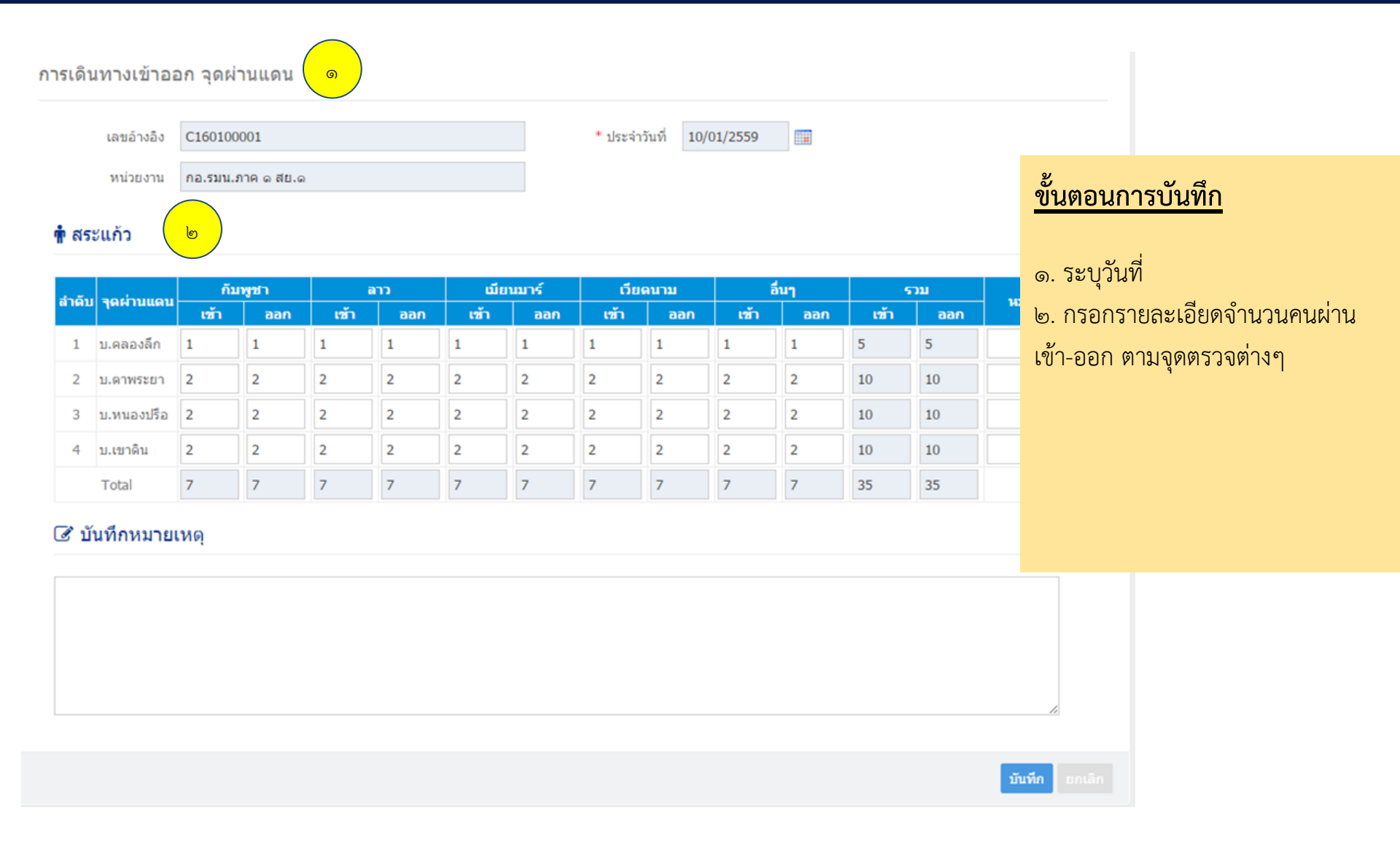

## őneable

### ๒.๓ บันทึกข้อมูล ความมั่นคงทางสังคม => การจัดระเบียบสังคม

| จัดระเบียบสังคม                                      |                                                                        |                                     |                                                                                                    |
|------------------------------------------------------|------------------------------------------------------------------------|-------------------------------------|----------------------------------------------------------------------------------------------------|
| เลขอ้างอิง<br>หน่วยงาน                               | \$191200810<br>กอ.รมน. จังหวัด ช.บ.                                    | * วันที่เหตุการณ์<br>* มีเหตุการณ์? | 26/12/2562 🏢 00:00 💿<br>🖲 มีเหตุการณ์ 🔍 ไม่มีเหตุการณ์                                                                                                    |
| 🖾 สถานที่                                            |                                                                        |                                     |                                                                                                    |
| * จังหวัด<br>* อำเภอ<br>* ตำบล                       | ัชลบุรี ~<br>สัดหีบ ๒ ~                                                | * สถา                               | ถานที่ ดรวจสถานบริการร้านครัวไม้งาม ,ร้านซีบาร์/ร้านเย็ก เข้(เขตบางเสร่)<br><u>ขั้นตอนการบันทึก</u>                                                                                |
| 🗊 ประเภท                                             |                                                                        |                                     | <ul> <li>๑. ระบุวัน/เวลาที่เกิดเหตุการณ์</li> <li>( ถ้าไม่มีให้เลือก "ไม่มีเหตุการณ์" )</li> <li>๒. ระบุสถานที่ โดยเลือกจังหวัด &gt; อำเภอ &gt; ตำบล<br/>รวมถึง สถานที่</li> </ul> |
| * ประเภง<br>🕑 รายละเอียด                             | การจัดระเบียบสถานบริการด่างๆ ๓                                         |                                     | ๓. ระบุประเภท โดยเลือกประเภท<br>๔. กรอกรายละเอียด<br>๕. เพิ่มรูปภาพเหตุการณ์                                                                                                    |
| วันนี้ 262400 ธ.ค. 62 สัต<br>จึงเรียนมาเพื่อโปรดทราบ | เห็บ 21,20/204 สภ.สัตหีบ บูรณาการร่วม จนท.ฝ่ายปกครอง และสารวัตรทหารเรื | อ ตรวจสถานบริการร้านครัวไม้งาม      | ม ,ร้านซีบาร์/ร้านเย็เ                                                                                                    |
| אואר זיז איז איז איז איז איז איז איז איז איז         |                                                                        |                                     |                                                                                                    |
| Önec                                                 | ble                                                                    |                                     | ມັນທີກ ອ                                                                                                    |

#### ษ.๔ บันทึกข้อมูล ความมั่นคงทางสังคม => เสริมสร้างความเข้มแข็งหมู่บ้าน/ชุมชนตามแนวชายแดน

#### เสริมสร้างความเข้มแข็งหมู่บ้าน/ชุมชนตามแนวชายแดน

| รหัสอ้างอิง              | C190000001                                                          |           |                        |            |                       |                                                                 |
|--------------------------|---------------------------------------------------------------------|-----------|------------------------|------------|-----------------------|-----------------------------------------------------------------|
| * ปี                     | 2562                                                                | ~         | 9                      | เดือน      | ธันวาคม               | ~                                                               |
| หน่วยงาน                 | กอ.รมน. จังหวัด อ.ย.                                                |           |                        |            |                       |                                                                 |
| 🎦 สถานที่                |                                                                     |           |                        |            |                       |                                                                 |
| * จังหวัด                | พระนครศรีอยุธยา                                                     | ~         |                        | * สถาน     | ที่ กองร้อยบังคับการเ | <u>ਦ</u> ਦ ਕ                                                    |
| * อำเภอ                  | พระนครศรีอยุธยา                                                     | ~         |                        |            | พระนครศรอยุธยา        | <u>ขนตอนการบนทก</u>                                             |
| * ตำบล                   | สวนพริก                                                             | ~         |                        |            |                       | ๑. ระบุปีและเดือนที่ต้องการ                                     |
|                          |                                                                     |           |                        |            |                       | ๒. ระบุสถานที่ โดยเลือกจังหวัด > อำเภอ > ตำบล<br>รวมถึง สถานที่ |
| 🗊 ประเภท 🧲               | n                                                                   |           |                        |            |                       | ๓. ระบุประเภท โดย กรอกรายละเอียด                                |
| * กิจกรรม วิทยา          | ากรขุนด่าน อบรม/บรรยาย ความเป็นมาของเ * จำนวนครั้ง                  | 1         |                        |            |                       | ๔. กรอกรายละเอียด                                               |
| 🕑 รายละเอียด             | <u>.</u>                                                            |           |                        |            |                       |                                                                 |
| เมื่อ 180900 ธ.ค.62 พ.อ  | เพิ่มศักดิ์ ขุนโขลน รอง ผอ.รมน.จังหวัด อ.ย. มอบหมายให้หน.กิจการมวล  | ชน ร่วมก้ | าับวิทยากรขุนด่าน อบรง | ม/บรรยาย ค | วามเป็นมาของประเทศไ   | ทย และความสำคัญของสถาบัน ให้กับผู้เข้าร่วมโครงการ               |
| แก้ไขปัญหาผู้เสพยาเสพติด | ด ในระบบสมัครใจรุ่นที่ 1 จำนวน 100 คน ณ กองร้อยบังคับการและบริการ เ | กองบังคัว | ับการกองอาสารักษาดิน   | แดนจังหวัด | พระนครศรีอยุธยา ต.สวน | เพริก อ.พระนครศรีอยุธยา จ.พระนครศรีอยุธยา                       |

บันทึก

#### ๓.๑ บันทึกข้อมูล ความมั่นคงแบบพิเศษ => การก่อการร้าย

| ด้านก่อการร้ายข้ามชาติ                       |                              |                           |                                                 |                |                                                                                   |
|----------------------------------------------|------------------------------|---------------------------|-------------------------------------------------|----------------|-----------------------------------------------------------------------------------|
| รหัสอ้าง                                     | ລິ໋ງ T190700336              |                           | * วันที่จับคุม 11/07/2! 🖬 HH:M                  | ၜ              |                                                                                   |
| หน่วยง                                       | าน คอ.รมน. จังหวัด น.ฐ.      |                           | * สถานะเหตุการณ์ 🖲 มีเหตุการณ์ 🌣 ไม่มีเหตุการณ์ |                |                                                                                   |
| 🍱 ทั่วข้อข่าว                                |                              |                           |                                                 |                |                                                                                   |
| * หัวข้อข                                    | กวกรุณาเลือก                 |                           | * ประเภทกรณาเลือก                               |                | ขั้นตอนการบันทึก                                                                  |
| 🖼 สถานที่จับกุม                              |                              |                           |                                                 |                | <u></u>                                                                           |
| * จังห                                       | วัดกรณาเลือก                 |                           | * สถานที่จับกุม                                 |                | a da su                                                                           |
| * เขต/อำเ<br>* แขวง/ตำ:                      | ภอกรุณาเลือก<br>บลกรุณาเลือก |                           |                                                 |                | ๑. ระบุวัน/เวลา ที่เกิดเหตุการณ์จับกุม                                            |
|                                              |                              |                           |                                                 |                | ( ถ้าไบ่เป็ห้เลือก "ไบ่บีเหตุการณ์" )                                             |
| 🛉 ผู้ต้องหา                                  |                              |                           |                                                 |                |                                                                                   |
| ei<br>Nutterren (                            | าปาหน้า                      | ชื่อผู้ต้องหา             | ເທດ ວາຍຸ                                        |                | ๒.ระบุสถานที่ โดยเลือก จังหวัด >อำเภอ                                             |
| ใม่มีรายการ<br>เพิ่มผู้ต้องหา <mark>ต</mark> | )                            |                           |                                                 |                | <ul> <li>ตำบล รวมถึง สถานที่จับกม</li> </ul>                                      |
| 🕄 ของกลาง                                    |                              |                           |                                                 |                | 9<br>9                                                                            |
| บัตรเคดิต(ใบ)                                |                              | วัตถุระเบิด(กก.)<br>ก     | ป็น(กระบอก)                                     | ນີດ(ເລ່ນ)<br>ດ | ๓. เพมผูตองหา                                                                     |
| 0<br>เครื่องกระสุน(อัน)                      | ( <u> </u>                   | 0<br>คอมพิวเตอร์(เครื่อง) | มือถือ(เครื่อง)                                 | 0              | ๔. เพิ่มของกลาง                                                                   |
| 0                                            |                              | 0                         | 0                                               |                | a v                                                                               |
| 🕼 รายละเอียดการจับกุม                        |                              |                           |                                                 |                | ๕. กรอกรายละเอยดการจบกุม                                                          |
| Č                                            |                              |                           |                                                 |                | <ul> <li>๖. เพิ่มรูปการจับกุม</li> <li>๗. กรอกหมายแหตมพิ่มเติม (ก้านี)</li> </ul> |
| 🖼 รูปการจับคุม                               |                              |                           |                                                 |                | 61. 113011112 106119 6M26912 (61 12)                                              |
|                                              |                              |                           |                                                 |                |                                                                                   |
| 400 x 300                                    | ad by HTHL COM               |                           |                                                 |                |                                                                                   |
| เพิ่มรูปการจับกุม<br>13 หมายเหตเพิ่มเติม     | v                            |                           |                                                 |                |                                                                                   |
|                                              |                              |                           |                                                 |                |                                                                                   |
| <u>W</u>                                     |                              |                           |                                                 |                |                                                                                   |
| ON                                           | EADE                         | )                         |                                                 |                | ୭୦                                                                                |

### ๓.๒ บันทึกข้อมูล ความมั่นคงแบบพิเศษ => อาชญากรรมข้ามชาติ

| รทัสอ้างอิง<br>หน่วยงาน<br>🖬 ประเภท                                                                                                    | T191201593<br>คอ.รมน. จังหวัด ช.บ.                                                                                                    |                                                                                                    |                                                                                                    | * วันที่จับคุม [20<br>* สถานะเหตุการณ์ ≉ ธ์                                                                                                    | <u>6/12/25</u> ี ⊞ [ <u>17:3(</u> ]<br>มีเหตุการณ์ ∘ ไม่มีเหตุการ                                           | <b>9</b>                                                                                                    |
|----------------------------------------------------------------------------------------------------|----------------------------------------------------------------------------------------------------|----------------------------------------------------------------------------------------------------|----------------------------------------------------------------------------------------------------|----------------------------------------------------------------------------------------------------|----------------------------------------------------------------------------------------------------|----------------------------------------------------------------------------------------------------|
| * ประเภทอาชญาครรม                                                                                                    | อาชญากรรมทางเศรษฐกิจและคอมพิวเตอร์                                                                                                    |                                                                                                    | ~                                                                                                    |                                                                                                    |                                                                                                    |                                                                                                    |
| 🖼 สถานที่จับคุม                                                                                                    |                                                                                                    |                                                                                                    |                                                                                                    |                                                                                                    |                                                                                                    |                                                                                                    |
| * จังหวัด<br>* เขต/อำเภอ<br>* แขวง/ตำบล                                                                                                    | ชลนุร์<br>มางละมุง<br>หนองปรือ                                                                                                    |                                                                                                    | ><br>><br>>                                                                                                    | * สถานที่จับกุม                                                                                                    | ห้องพัคหมายเลข 304 B ข่<br>จ.ขลบุรี                                                                         | อื่น 3 อาคารโคขีบีชคอนโดวิว เลขที่ 400/194 ม.12 ซ.เกษตรสิน 9 ต.หนองปรีอ อ.บางละมุง                                                                                                    |
| 🛊 ผู้ต้องหา                                                                                                    |                                                                                                    | 4 **                                                                                                    |                                                                                                    |                                                                                                    |                                                                                                    | <u>ขั้นตอนการบันทึก</u>                                                                                                    |
| ตานานนา<br>นาย                                                                                                    | Mr.Jerry Robert Nielsen                                                                                                    | ขอผูดองหา                                                                                                    |                                                                                                    | M 60                                                                                                    | <b>ыц</b><br>б                                                                                              |                                                                                                    |
| เท็มผู้ต้องหา<br>ของกลาง<br>บัตรเกดิต(โบ)<br>0                                                                                                    |                                                                                                    | วัตถุระเบิด(กก.)<br> 0                                                                                                    | ปีน(คระบ:<br>0                                                                                                    | in)                                                                                                    |                                                                                                    | <ol> <li>๑. ระบุวัน/เวลา ที่เกิดเหตุการณ์จับกุม</li> <li>( ถ้าไม่มีให้เลือก "ไม่มีเหตุการณ์" )</li> </ol>                                                                                                    |
| เครื่องกระสุน(อัน)<br>0                                                                                                    |                                                                                                    | คอมพิวเตอร์(เครื่อง)<br>ด                                                                                                    | มือถือ(เครื่<br>0                                                                                                    | aJ)                                                                                                    |                                                                                                    |                                                                                                    |
| <ul> <li>รายละเอียดการรับกุม</li> <li>รายละเอียดการรับกุม</li> <li>รายสะเอียดการรับกุม</li> <li>รายการรับกุมอังกลาวการงางสะอ, ล.อ.อ.อาการการการการการการการการการการการการการ</li></ul> | ແລະສວງ ເປາແລ ທະເວລາແລ ກາເວລາກາວາເປັນ ( ກາຍວ່າ<br>ແລະ 304 8 ຄົ້ນ 3 ຊາດຖະໂຄສີນີ້ແດລນໂຄວົງ ແ<br>ມນການັ້ນເກົ້າໂປຂອວເຈຈັກແຜ່ສິນເຮືອນໄລ່າວາ ໄດ້ມາລ<br>ສາເດັດ<br>ຫຼາງ ລາຍເລັດການັ້ນ 60 ນີ້ ກິດຖວາມການໂທຂົ້ານີ້ ແ<br>ຫຼາງ ໄ ຄິດຄາມພ້ອວ ແລະລະໂທນອາດາດ 10 ນີ | 10 10 10 10 11 11 11 12 12 11 11 12 12 12 12 12 12 12 12 12 12 12 12 12 12 12 12 12 12 12 12 12 12 12 12 12 12 12 12 12 12 12 12 12 12 12 12 12 12 12 12 12 12 12 12 12 12 12 12 12 12 12 12 12 12 12 12 12 12 12 12 12 12 12 12 12 12 12 12 12 12 12 12 12 12 12 12 12 13 14 14 16 14 16 14 16 16 | <ul> <li>รางสหมอย บยู่ ราคุณ พรายรายท<br/>เปรี่ตามหมายค้นของศาล จว.พั<br/>เรชยาสินธ์ ผกก.กลุ่มงานสอบส<br/>พราคษาลดโทษด์งหนึ่ง ก่อนน่<br/>พิพาศษาลดโทษด์งหนึ่ง ก่อนน่</li> </ul> | พ.ศ. 7 เพ.ศ.2557 (ก.ศ. 1997)<br>ทยา ที่ 99/2562 และไม่พบสิ่งเ<br>วน นก.สส.ค.2 ปฏิบัติหน้าที่ ศปร<br>นายโจซัว พอล เพท ที่ถูกกับกุมด้<br>ใต่ารวจจะขยายผลล่อชื่อและจิ้นก | ผิดกฎหมายไดๆ ແต่ก็ได้ทำ<br>ซก.บก.สส.ภ.2 ແละ ทน.ซุ(<br>ລ້າງມີອວັນທີ 23 กุมภาพันธ์<br>ງมตัว Mr.Jerry Robert N | <ul> <li>๒.ระบุสถานที โดยเลือก จังหวัด &gt;อำเภอ</li> <li>&gt; ตำบล รวมถึง สถานที่จับกุม</li> <li>๓. เพิ่มผู้ต้องหา</li> <li>๔. เพิ่มของกลาง</li> <li>๕. กรอกรายละเอียดการจับกุม</li> <li>๖. เพิ่มรูปการจับกุม</li> <li>๗. กรอกหมายเหตุเพิ่มเติม (ถ้ามี)</li> </ul> |

#### ๓.๓ บันทึกข้อมูล ความมั่นคงแบบพิเศษ => ละเมิดทรัพย์สินทางปัญญา

| ด้านละเมิดสินค้าลิขสิทธิ์                                                                          |                               |                            |                                                     | $\bigcirc$                     |                                                                                                    |
|----------------------------------------------------------------------------------------------------|-------------------------------|----------------------------|-----------------------------------------------------|--------------------------------|----------------------------------------------------------------------------------------------------|
| 51                                                                                                 | หัสอ้างอิ่ง F190700354        |                            | * วันที่จับคุม 11/07/2!่ ⊞ HH:M                     | ( <u>)</u>                     |                                                                                                    |
| ,                                                                                                  | หน่วยงาน คอ.รมน. จังหวัด น.ฐ. |                            | * * สถานะเทตุการณ์  ≋ มีเหตุการณ์  ○ ไม่มีเหตุการณ์ |                                |                                                                                                    |
| 🔚 สถานที่จับคุม                                                                                    |                               |                            |                                                     |                                | y<br>y<br>y<br>y<br>y<br>y<br>y<br>y<br>y<br>y<br>y<br>y<br>y<br>y<br>y<br>y<br>y<br>y<br>y           |
|                                                                                                    | *จังหวัดกรุณาเลือก            |                            | * สถานที่จับกุม                                     |                                | <u>ขนตอนการบนพก</u>                                                                                   |
|                                                                                                    | * อำเภอกรณาเลือก              |                            |                                                     |                                |                                                                                                    |
|                                                                                                    |                               |                            |                                                     |                                | v, da vv                                                                                              |
| 🕞 ของคลาง (ไม่รวมสิ่                                                                               | นค้าหนีภาษี)                  |                            |                                                     |                                | ๑. ระบุวน/เวลาทเกดเหตุการณจบกุม                                                                       |
| ผ้าห่มนวม(ผืน)                                                                                     |                               | เสื้อ(ตัว)                 | เข็มกลัด(อัน)                                       | รองเท้า(คู่)                   | ( ถ้าไปนี้ให้เลือก "ไปนี้แหตการณ์" )                                                                  |
| 0<br>ชุดกีฬา(ตัว)                                                                                  |                               | 0<br>กระเป๋าเงิน(ใบ)       | 0<br>มุหรี่ บาราภู่ไฟฟ้า(อัน)                       | 0<br>คระเป้าสะพาย(ใบ)          |                                                                                                    |
| 0<br>ผ้าปที่นอน(ผืน)                                                                               |                               | 0<br>เข็มขัด(เส้น)         | 0<br>กระเป้าถือ(ใน)                                 | 0<br>เครื่องเล่นเกมส์(เครื่อง) | ๒. ระบสถานที่ โดยเลือกจังหวัด > อำเภอ                                                                 |
| 0                                                                                                  | - Salawana (urin)             |                            |                                                     | 0                              | ° द वेथ                                                                                               |
| 0                                                                                                  | รอ (บรแกรม(แผน)               | สารกาเพอน(สูง)<br>0        | 0                                                   | 0                              | > ตาบล รวมถงสถานทจบกุม                                                                                |
| หมวก(ไบ)<br>0                                                                                      |                               | สุราผ่างประเทศ(ขวด)<br>0   | มาฟิคา(เรือน)<br>0                                  |                                |                                                                                                    |
| 嶜 ผู้ต้องหา                                                                                        |                               |                            |                                                     |                                |                                                                                                    |
| ต้ชาย                                                                                              |                               | ผ้หญิง                     | 532                                                 |                                | ๔. เพิ่มผ้ต้องหาแยกชายหญิง                                                                            |
| Ŏ                                                                                                  |                               | Ô.                         | 0                                                   |                                | ູ່<br>ຊໍ່ຊ່ານນ                                                                                        |
| 🛉 รายชื่อผู้ต้องหา                                                                                 | -                             |                            |                                                     |                                | ๕. เพิ่มรายช่อผูตองหา                                                                                 |
|                                                                                                    |                               |                            |                                                     |                                |                                                                                                    |
|                                                                                                    | าปาหลัก                       | ชื่อ-สกุลผู้ต้องหา         | อายุ                                                |                                | ง กรอกรายละเอียดการจับกบ                                                                              |
| ไม่มีรายการ                                                                                        |                               | ชื่อ-สกุลผู้ต้องหา         | ארב                                                 |                                | ๖. กรอกรายละเอียดการจับกุม                                                                            |
| ไม่มีรายการ<br>เพิ่มผู้ต้อง                                                                        |                               | ชื่อ-สกุลผู้ต้องหา         | อายุ                                                | -                              | <ul> <li>๖. กรอกรายละเอียดการจับกุม</li> <li>๗. เพิ่มรูปการจับกุม</li> </ul>                          |
| ไม่มีรายการ<br>เพิ่มผู้ต้อง<br>2 รายละเอียด                                                        |                               | ชื่อ-สกุลผู้ต้องหา         | ลายุ                                                | -                              | ๖. กรอกรายละเอียดการจับกุม<br>๗. เพิ่มรูปการจับกุม                                                    |
| ไม่มีรายการ<br>เส้มผู้ต้อง<br>๔ รายละเอียด                                                         | č.                            | ชื่อ-สกุลผู้ต้องหา         | ארב                                                 |                                | ๖. กรอกรายละเอียดการจับกุม<br>๗. เพิ่มรูปการจับกุม<br>๘. กรอกหมายเหตุ                                 |
| ไม่มีรายการ<br>เพิ่มผู้ต้อง<br>๔ รายละเอียด<br>เชิ รายละเอียด                                      | č.                            | ชื่อ-สกุลผู้ต้องกา         | jure                                                |                                | ๖. กรอกรายละเอียดการจับกุม<br>๗. เพิ่มรูปการจับกุม<br>๘. กรอกหมายเหตุ                                 |
| ไม่มีรายการ<br>เสียงรู้ต้อง<br>๔ รายละเอียด<br>๖<br>๛<br>ภาพการรับกุม<br>400 x                     | 300 Coj                       | <b>น</b> ี่อ-งกุลผู้ต้องกา | jure                                                |                                | ๖. กรอกรายละเอียดการจับกุม<br>๗. เพิ่มรูปการจับกุม<br>๘. กรอกหมายเหตุ                                 |
| "แม่มีรายการ<br>เพิ่มผู้ต้อง<br>๔ รายละเอียด<br>๗ ภาพการรับกุม<br>400 x<br>เพิ่มรุป                | 300 grj                       | รื่อ-งกุลผู้ต้องก          |                                                     |                                | ๖. กรอกรายละเอียดการจับกุม<br>๗. เพิ่มรูปการจับกุม<br>๘. กรอกหมายเหตุ                                 |
| "ไม่มีรายการ<br>เสิมรู้ต้อง<br>๔ รายอะเอียด<br>๖<br>มาพการรับกุม<br>400 x<br>เสิมรูป<br>๕ หมายเหตุ | 300 CT<br>Beased by STRE COM  | รื่อ-สกุลผู้ต้องกา         | μrε                                                 |                                | <ul> <li>๖. กรอกรายละเอียดการจับกุม</li> <li>๗. เพิ่มรูปการจับกุม</li> <li>๘. กรอกหมายเหตุ</li> </ul> |

#### ๓.๔ บันทึกข้อมูล ความมั่นคงแบบพิเศษ => ประมงผิดกฎหมาย

| เลขอ้างอิง<br>หน่วยงาน<br>🍋 สถานที่จับกุม             | F191100092<br>คอ.รมน. จังหวัด ด.ร.   | * วันที่จับกุม 07/11/2562 📰 08:00<br>* มีเหตุการณ์? ® มีเหตุการณ์ © ไม่มีเหตุ | )<br>חידה                                                                                                    |
|-------------------------------------------------------|--------------------------------------|-------------------------------------------------------------------------------|----------------------------------------------------------------------------------------------------|
| * จังหวัด<br>* อำเภอ<br>* ต่ามล<br>€ ของกลาง          |                                      | * สถานที่                                                                     | <u>ขั้นตอนการบันทึก</u>                                                                                                    |
| โพงพาง(ปั้น)<br>0<br>ลอมพับ(ปั้น)<br>0<br>≝ ผู้ต้องหา | อวนลาค(บั้น)<br>0<br>อื่น(ขึ้น)<br>0 | ຍວນຊນ(ອັ້ນ)<br>0                                                              | <ul> <li>๑. ระบุวัน/เวลาที่เกิดเหตุการณ์จับกุม</li> <li>( ถ้าไม่มีให้เลือก "ไม่มีเหุตการณ์" )</li> <li>๒. ระบุสถานที่ โดยเลือกจังหวัด &gt; คำเภอ</li> </ul> |
| ผู้±าน<br>0<br>๔ รายละเอียดการจับกุม ๔ั               | តុវកស៊ីរ<br>0                        | 53¥<br>0                                                                      | <ul> <li>&gt; ตำบล รวมถึงสถานที่จับกุม</li> <li>๓. เพิ่มของกลาง</li> <li>๔. เพิ่มผู้ต้องหาแยกชายหญิง</li> <li>๕. กรอกรายละเอียดการจับกุม</li> </ul>         |
| алинів<br>5<br>400 x 300                              |                                      |                                                                               | ้๖. เพิ่มรูปการจับกุม                                                                                                    |

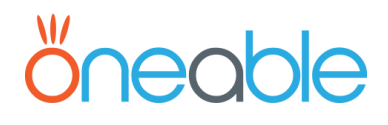

#### ๓.๕ บันทึกข้อมูล ความมั่นคงแบบพิเศษ => บันทึกเครือข่ายเฝ้าระวังฯ

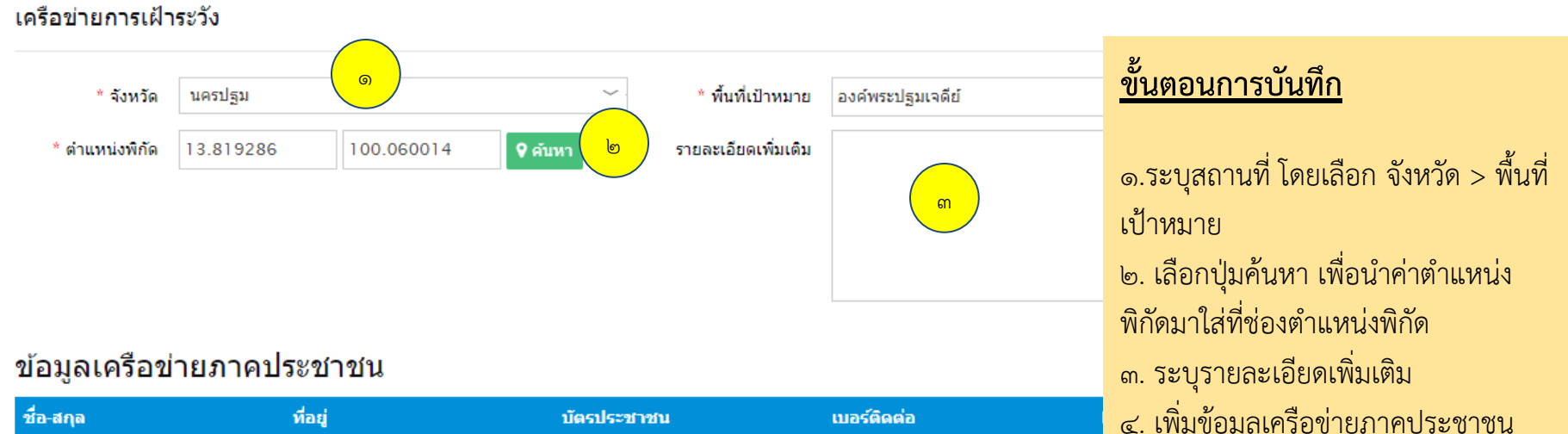

| ชื่อ-สกุล             | ทีอยู่                                                    | บัตรประชาชน   | เมอร์ติดต่อ | ๔. เพิ่มข้อมู                         | ลเครื่อข |
|-----------------------|-----------------------------------------------------------|---------------|-------------|---------------------------------------|----------|
| ร.ต.ท.นิวัติ เจริญทอง | หน.ตำรวจท่องเที่ยว จว.นฐ./กอง<br>อำนวยการองค์พระปฐมเจดีย์ |               | 0866267757  | , , , , , , , , , , , , , , , , , , , |          |
| นายบุญปลูก มาพร       | อพปร.ประจำกองอำนวยการ องค์<br>พระปฐมเจดีย์                |               | 0987396013  | 0987396013                            | 6        |
| นายนิติพัฒน์ ดิษเณร   | สายตรวจประจำกองอ่านวยการ องค์<br>พระปฐมเจดีย์             | 3730104141708 | 0819813044  | 0819813044                            | 6        |
| ه                     |                                                           |               |             |                                       | Add New  |
|                       |                                                           |               |             |                                       |          |

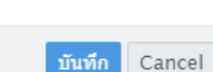

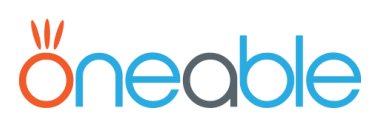

#### ๔.๑ บันทึกข้อมูล ความมั่นคงทางทรัพยากรฯ => บรรเทาสาธารณภัย

| บรรเทาสาธารณภัย                                                                                   |                                                                                                    |                                                                                   |                                           |                                                                                                    |
|---------------------------------------------------------------------------------------------------|----------------------------------------------------------------------------------------------------|-----------------------------------------------------------------------------------|-------------------------------------------|----------------------------------------------------------------------------------------------------|
| เลขอ้างอิง                                                                                        | R191200815                                                                                                    | * วันที่เหตุการณ์                                                                 | 26/12/2562                                | HH:MM                                                                                                    |
| หน่วยงาน                                                                                          | กอ.รมน. จังหวัด ช.บ.                                                                                                    | * มีเหตุการณ์?                                                                    | 🖲 มีเหตุการณ์ 🔍 ไ                         | ม่มีเหตุการณ์                                                                                                    |
| 🖿 สถานที่                                                                                         |                                                                                                    |                                                                                   |                                           |                                                                                                    |
| * จังหวัด<br>* อำเภอ                                                                              | ชลบุรี<br>พนองใหญ่                                                                                                    | * สถา                                                                             | นที่ 0                                    |                                                                                                    |
| * ดำบล                                                                                            | เขาซก 🗸                                                                                                    | -                                                                                 |                                           | <u>ขั้นตอนการบันทึก</u><br>๑. ระบุวัน/เวลาที่เกิดเหตุการณ์                                                                      |
| <ul> <li>ประเภท</li> <li>* ประเภท</li> <li>๕ รายละเอียด</li> </ul>                                | า อัคคีภัย 🧑                                                                                                    | <u>~</u>                                                                          |                                           | ( ถาเมมเหเลอก "เมมเหฺตการณ")<br>๒. ระบุสถานที่ โดยเลือกจังหวัด > อำเภอ > ตำบล<br>รวมถึง สถานที่<br>๓. ระบุประเภท โดยเลือกประเภท |
| เมื่อวันที่ 26 ธ.ค. 62 เวลา 15(<br>งานที่ให้การข่วยเหลือ ประกอบเ<br>การไฟฟ้าส่วนภูมิภาค, อปพร., เ | 00 เกิดเหตุเพลิงไหม่โรงงานภายในสวนอุตสาหกรรมมังกรทอง ตั้งอยู่ที่ หมู่ที่ 2 ต.เขาซก อ.หน<br>ด้วย บชร.๑ โดย พ.อ.เทวินทร์ ศิริปัญจนะ ผบ.พัน.สพ.กระสุน 21 บชร.1 ได้นำกำลังพล และยุ<br>อาสาสมัคร และมูลนิธิ | เองใหญ่ จ.ซลบุรี ที่เกิดเหตุเป็นโกดังเก็บ<br>ทโธปกรณ์, สนง.ปภ.จังหวัดชลบุรี. อำเร | บเม็ดพลาสติก เพลิงลุ<br>เอหนองใหญ่, จนท.ต | <ul> <li>๔. กรอกรายละเอยด</li> <li>๕. เพิ่มรูปภาพเหตุการณ์</li> </ul>                                                           |
| 🖬 ภาพเหตุการณ์                                                                                    |                                                                                                    |                                                                                   |                                           |                                                                                                    |
|                                                                                                   |                                                                                                    |                                                                                   |                                           |                                                                                                    |

Jan Brit in

Ľ

oneoble

#### ๔.๒ บันทึกข้อมูล ความมั่นคงทางทรัพยากรฯ => จับคุมสินค้าทางการเกษตรฯ

บันทึกจับกุมสินค้าทางการเกษตรฯ

| เลขอ้างอิง                            | F190700001           |                 | * วันที่จับกุม 08/         | /07/2562 🛄 21 | :33           |
|---------------------------------------|----------------------|-----------------|----------------------------|---------------|---------------|
| หน่วยงาน                              | กอ.รมน. จังหวัด น.ฐ. |                 |                            |               |               |
| 🔚 สถานที่จับกุ                        | ม                    |                 |                            |               |               |
| * จังหวัด                             | นครปฐม               | ~ ~             | * สถานที่                  | ทดสอบ         |               |
| * อำเภอ                               | กำแพงแสน             | ( lo )          |                            |               |               |
| * ตำบล                                | กระดีบ               |                 |                            |               |               |
| สินค้าเกษตร                           | ī                    |                 | Ťuželov <sup>a</sup> (co.) |               | urile ( dia ) |
| 11110020(011)                         |                      | 2 TTTTWW(NN.)   | มนสามอทคง(กก.)             |               | 4             |
| · · · · · · · · · · · · · · · · · · · |                      | 2               | 3                          |               | 4             |
| กระเทียม(ตัน)                         | ы                    | หัวหอม(กก.)     | นำมันปาล์ม(กก.)            |               | ปาล์ม(ดัน)    |
| 5                                     | $\smile$             | 6               | 7                          |               | 8             |
| ยางพารา(แผ่น)                         |                      | ผักสวนครัว(ถุง) |                            |               |               |
| 9                                     |                      | 10              |                            |               |               |
| 📽 ผู้ต้องหา                           |                      |                 |                            |               |               |
|                                       |                      | ผ้นคโง          | 5711                       |               |               |

#### <u>ขั้นตอนการบันทึก</u>

๑. ระบุวัน/เวลา ที่เกิดเหตุการณ์จับกุม
( ถ้าไม่มีให้เลือก "ไม่มีเหตุการณ์" )
๒. ระบุสถานที่ โดยเลือก จังหวัด > อำเภอ
> ตำบล รวมถึง สถานที่จับกุม
๓. เพิ่มสินค้าเกษตรที่จับกุม
๔. เพิ่มผู้ต้องหาแยกชายหญิง
๕. กรอกรายละเอียดการจับกุม
๖. เพิ่มรูปการจับกุม

#### 🕼 รายละเอียดการจับกุม

10

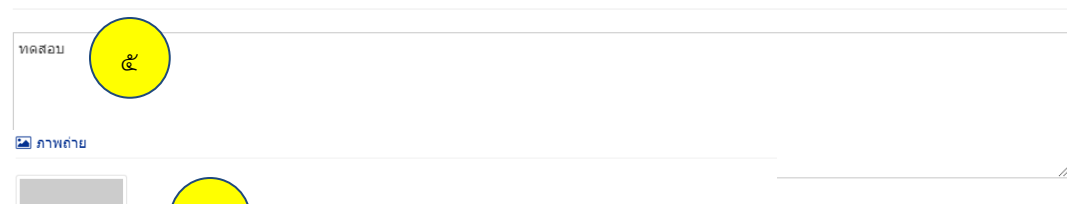

30

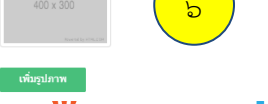

20

#### ๔.๓ บันทึกข้อมูล ความมั่นคงทางทรัพยากรฯ => ความมั่นคงทางทรัยากรธรรมชาติ และสิ่งแวดล้อม

#### รายงาน การจัดการน้ำเสีย และขยะ

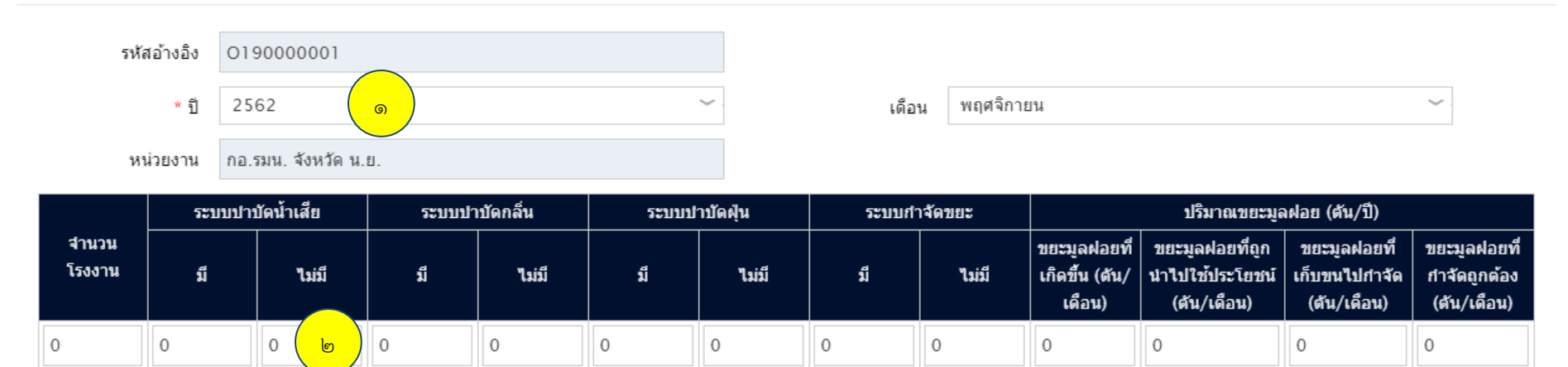

#### 🕑 หมายเหตุ

តា

#### <u>ขั้นตอนการบันทึก</u>

- ๑. เลือก ปี และ เดือน ที่ต้องการ
- ๒. ระบข้อมูลที่ต้องการ
- ๓. กรอกหมายเหตุ

#### ๔.๔ บันทึกข้อมูล ความมั่นคงทางทรัพยากรฯ => ลักลอบตัดไม้ และบุกรุกพื้นที่

#### ( จับกุมลักลอบตัดไม้ )

| ด้านความมั่นคงทางหรัพยากระรรมชาติฯ                                                                                                    |                                                                                                    |
|----------------------------------------------------------------------------------------------------|----------------------------------------------------------------------------------------------------|
| รทัสอำงอิง II90700331 * วันที่ 10/07/25 🔤 HH:M 🌀                                                                                                    |                                                                                                    |
| หน่วยงาน <sub>คอ.รมน.</sub> จังหวัด ส.ค. * สถานะเหตุการณ์ * มีเหตุการณ์ * มีเหตุการณ์ * มีเหตุการณ์ * ไม่มีเหตุการ                                                                                                    |                                                                                                    |
| 🖻 ทั่วข้อข่าว                                                                                                    | ขับตลบอารบับที่อ                                                                                                    |
| * หัวข้อข่าว โจ้บกุมลักลอบตัดไม้ 🛛 🕞                                                                                                    |                                                                                                    |
| 🖼 สถานที่                                                                                                    |                                                                                                    |
| * จังหวัด สระแก้ว * สถานที่ บ้านเลขที่ 89 ม.3 ต.โดดลาน อ.ตาพ                                                                                                    | 🖏 🚛 ๑. ระบวัน/เวลา ที่เกิดเหตุการณ์จับกม                                                                                                    |
| * ตำบล โคคลาน                                                                                                    | ั 1 ำ 1 1 1 1 1 1 1 1 1 1 1 1 1 1 1 1 1                                                                                                    |
|                                                                                                    | ( ถ้าไม่มีให้เลือก "ไม่มีเหุตการณ์" )                                                                                                    |
| т การลกลอบยดเม<br>พื้นที่ป่า ผู้ต้องหา (ชาย) ผู้ต้องหา (หญิง) รวมผู้ต้องหา                                                                                                    | ๒. ระบหัวข้อข่าว                                                                                                    |
|                                                                                                    | de de ve                                                                                                    |
| ไม่สัก(ท่อน/แผ่น) ไม่ในส่ก(ท่อน/แผ่น) ไม่ในส่(ล่า)<br>6                                                                                                    | ๓. ระบุสถานที่ โดยเลือก จังหวัด                                                                                                    |
|                                                                                                    | > อำเภอ > ตำบล รวมถึง สถานที่จับกม                                                                                                    |
| มาย มาย สมอัล พวมพัชธ์ 31 พระ                                                                                                    |                                                                                                    |
| หาย 2 เพทพ กระการรูก เพทพ กระการรูก เพทพ กระการรูก เพทพ กระการรูก เพทพ กระการรูก เพทพ กระการรูก เพทพ กระการร<br>เพทพ กระการรูก เพทพ กระการรูก เพทพ กระการรูก<br>เพทพ กระการรูก เพทพ กระการรูก เพทพ กระการรูก เพทพ กระการรูก เพทพ กระการรูก เพทพ กระการรูก เพทพ กระการรูก เพทพ กระการรูก เพทพ กระการรูก เพทพ กระการรูก เพทพ กระการรูก เพทพ กระการรูก เพทพ กระการรูก เพทพ กระการรูก เพทพ กระการรูก เพทพ กระการรูก เพทพ กระการรูก เพทพ กระการรูก เพทพ กระการร<br>เพทพ กระการรูก เพทพ กระการรูก เพทพ กระการรูก เพทพ กระการรูก เพทพ กระการรูก เพทพ กระการรูก เพทพ กระการรูก เพทพ กระการรูก เพทพ กระการรูก เพทพ กระการรูก เพทพ กระการรูก เพทพ กระการรูก เพท<br>รูก เพทพ กระการรูก เพทพ กระการรูก เพทพ กระการรูก เพทพ กระการรูก เพทพ กระการรูก เพทพ กระการรูก เพทพ กระการรูก เพท<br>รูก เพทพ กระการรูก เพทพ กระการรูก เพทพ กระการรูก เพทพ กระการรูก เพทพ กระการรูก เพทพ กระการรูก เพทพ กระการรูก เพทพ กระการรูก เพท<br>รูก เพทพ กระการรูก เพทพ กระการรูก เพทพ กระการรูก เพทพ กระการรูก เพทพ กระการรูก เพทพ กระการรูก เพทพ กระการรูก เพท<br>รูก เพทพ กระการรูก เพทพ กระการรูก เพทพ กระการรูก เพทพ กระการรูก เพทพ กระการรูก เพท<br>รูก เพทพ กระการรูก เพทพ กระการรูก เพทพ กระการรูก เพทพ กระการรูก เพทพ กระการรูก เพทพ กระการรูก เพทพ กระการรูก เพท<br>รูก เพทพ กระการรูก เพทพ กระการรูก เพทพ กระการรูก เพทพ กระการรูก เพทพ กระการรูก เพทพ กระการรูก เพทพ กระการรูก เพทพ กระการรูก เพท<br>รูก เพทพ กระการรูก เพทพ กระการรูก เพทพ กระการรูก เพทพ กระก<br>รูก เพทพ กระการรูก เพทพ กระการรูก เพทพ กระการรูก เพทพ กระการรูก เพทพ กระการรูก เพทพ กระการรูก เพทพ กระการร<br>รูก เพทพ กระการรูก เพทพ กระการรูก เพทพ กระการรูก เพทพ เพทพ เพทพ เพทพ เทพทรรูก เพทพ เพทพ กระการรูก เพทพ เพทพ กระการร | 🦷 ๔. เพิ่มข้อมูลการลักลอบตัดไม้                                                                                                    |
| 🔊 ของกลาง                                                                                                    | <ul> <li>ผู้มีของเพื่อเขต่อเขต่อเขต่อเขต่อเขต่อเขต่อเขต่อเขต</li></ul>                                                                                                    |
| กระเป๋าเสมียงอาหาร(อัน) รถยนน์(คัน) ล้อลากจูงไม้(คัน) ยา                                                                                                    |                                                                                                    |
| บ<br>เลื่อยขนต์(เครื่อง)<br>0                                                                                                    | ๖. เพิ่มข้อมูลของกลาง                                                                                                    |
| 🕼 รายละเอียดข่าว                                                                                                    | ๗. กรอกรายละเอียดการจับกม                                                                                                    |
| เมื่อ 100700 ก.ค.62 ร้อย.รส.จว.ส.ก.มว.ที่ 2 อาการ ซป.สท.ร้อย.รส.มทบ.19 ร่วมกับ จนท.ตร.สภ.ดาพระยา, จนท.ตร.ร้อย.ดชด.125<br>มาโอกิตั้งก็พราไว้จึ้ สุด 10(มาเลานั้งแต่น)                                                                                                    |                                                                                                    |
| หน้วยป้องกันรักษาบ้าที่สก.] 1 (เจาสะแกกลอง<br>ร่วมรับกุม นาย สมติด ทวงเพียร อายุ 31 [] อบ[] [2] 5 ม.3 ต.โคคลาน อ.ดาพระยา จว.สระแก้ว พร้อมของกลาง 1. ใม้ประดูแปรรูป ยาว 235 ซ.ม.กว้าง 30 ซ.ม. หนา 5 ซ.ม.จำนวน 1 แผ่น ปริมาตร 0.04 ลบ<br>2. ไม่ประดู แปรรูป ยาว 340 ซ.ม. กว้าง 35 ซ.ม. (ม.จำนวน 1 แผ่น ปริมาตร 0.04 ลบม.                                                                                                    | 🔤 🧔 เพิ่มรูปการจับกุม                                                                                                    |
| 3. มมมระดู แปรรูป ยาว 210 ซ.ม. ควาง 40 ซ.ม. 🥌 ส.ม. จานวน 1 แผ่น ปฐมาตร 0.04 ลมม.                                                                                                    | ๙. กรอกหมายเหต                                                                                                    |
|                                                                                                    | 4                                                                                                    |
|                                                                                                    |                                                                                                    |
| เพิ่มรูป                                                                                                    |                                                                                                    |
| 🕼 หมายเหตุเพิ่มเดิม                                                                                                    |                                                                                                    |
|                                                                                                    |                                                                                                    |
|                                                                                                    | କାର୍ଡ୍ର କାର୍ଚ୍ଚ କାର୍ଚ୍ଚ କାର୍ବ କାର୍ବ୍ବ କାର୍ବକାର୍ବକ କାର୍ବକ୍ର କାର୍ବ୍ବ କାର୍ବକ୍ର କାର୍ବକ୍ର କାର୍ବକାର୍ବକ କାର୍ବକାର୍ବକାର୍ବକ କାର୍ବକ୍ର କାର୍ବକ୍ର କାର୍ବକ୍ର କାର୍ବକ୍ରକାର୍ବକ କାର୍ବକ୍ରକାର୍ବକ କାର୍ବକାର୍ବକାର୍ବକାର୍ବକାର୍ବକାର୍ବକ କାର୍ବକାର୍ବକାର୍ବକାର୍ବକାର୍ବକାର୍ବକାର୍ବକାର୍ବ |

#### ้ ๔.๔ บันทึกข้อมูล ความมั่นคงทางทรัพยากรฯ => ลักลอบตัดไม้ และบุกรุกพื้นที่

#### ( ผลการปฏิบัติงาน (Aos - Aoc) )

#### ผลการปฏิบัติการในพื้นที่ A01-A04

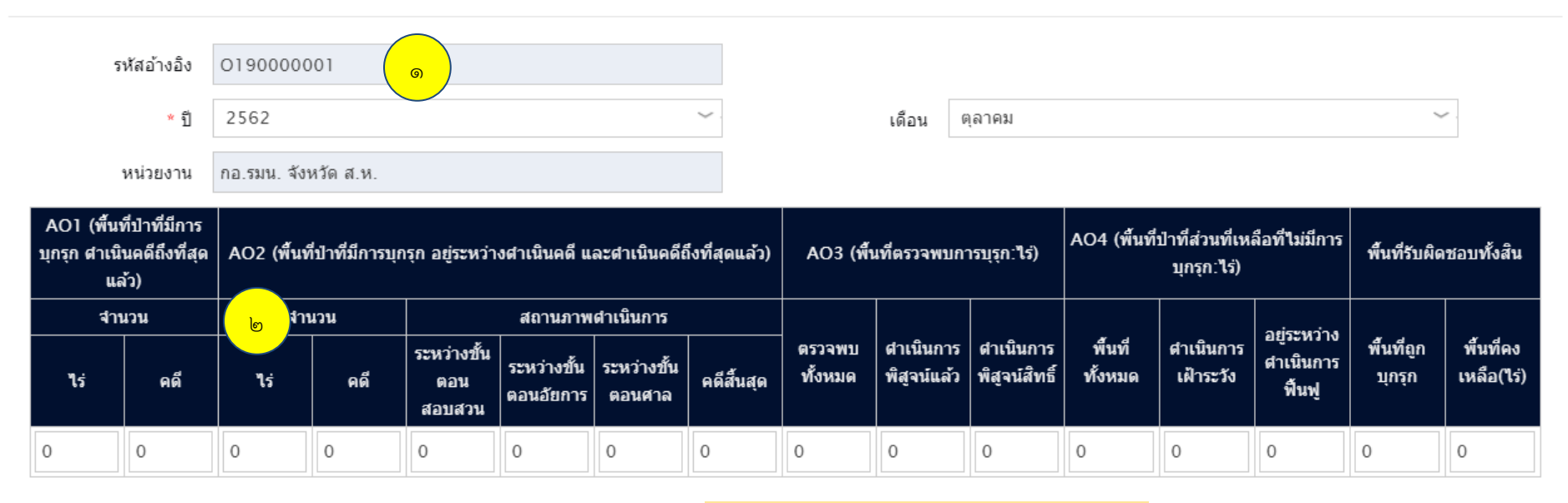

#### 🕑 หมายเหตุ

#### ขั้นตอนการบันทึก

- ๑. เลือก ปี และ เดือน ที่ต้องการ
- ๒. ระบข้อมูลที่ต้องการ
- ๓. กรอกหมายเหตุ

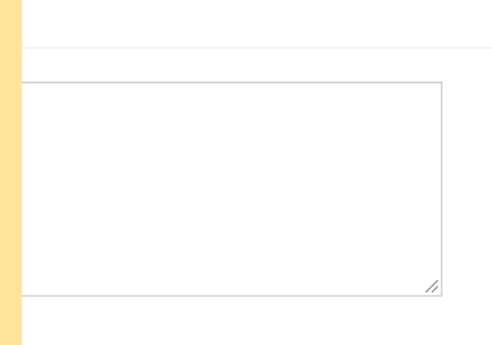

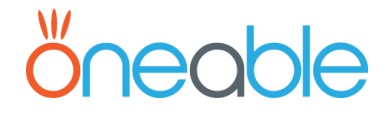

ഩ

บันทึก

## การเรียกดูรายงานในระบบ

- สามารถ Export รายงาน เป็น PDF และ Excel ได้
- กอ.รมน.จังหวัด สามารถเรียกดูรายงานได้เฉพาะส่วนของจังหวัดของตนเอง
- แสดงผลรายงานการจับกุมบน Google Map (Limit ๒๕,๐๐๐ Request/Day)

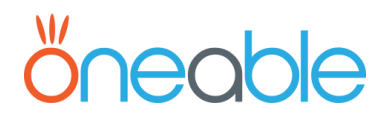

### การเรียกดูรายงานในระบบ

#### LIL Reports All Reports

| <ul> <li>Reports</li> <li>๑กลุ่มงานที่ 1 ความมั่นคงของรัฐ         <ul> <li>๑กลุ่มงานที่ 1 ความมั่นคงของรัฐ</li> <li>๖ายงาน ความมั่นคงของรัฐ</li> <li>๖ายงาน ความมั่นคงของรัฐ</li> <li>๖ายงาน ความมั่นคงของรัฐ</li> <li>๖ายงาน ความมั่นคงของรัฐ</li> <li>๖ายงาน ยาเสพติด ด้านการป้องกันา</li> <li>๖ายงาน ยาเสพติด ด้านการปราบปราบ</li> <li>๖ายงาน ยาเสพติด ด้านบาบัดพื้นฟู (เดือนละ 1</li> <li>๖ายงาน ยาเสพติด การแสริมสร้างความเช่มแข็งหมูบาน/ชุมขนตามแนวขายแดน (สะ</li> <li>รายงาน ยาเสพติด การแสริมสร้างความเช่มแข็งหมูบาน/ชุมขนตามแนวขายแดน (สะ</li> <li>รายงาน ยาเสพติด การแสริมสร้างความเช่มแข็งหมูบาน/ชุมขนตามแนวขายแดน (สะ</li> <li>รายงาน ยาเสพติด การแสริมสร้างความเช่มแข็งหมูบาน/ชุมขนตามแนวขายแดน (สะ</li> <li>รายงาน ยาเสพติด การแสริมสร้างความเช่มแข็งหมูบาน/ชุมขนตามแนวขายแดน (สะ</li> <li>รายงาน อางสุดการกับรางลบหนีเข้าเมืองโดยผิดกฎหมาย</li> <li>รายงาน การจัดระเบียบสังคม</li> <li>รายงาน การจัดระเบียบสังคม</li> <li>รายงาน ลงทะเบียนแรงงานต่างด้าว</li> <li>จำลุ่มงานที่ 3 ความมั่นคงแบบพิเศษ</li> <li>รายงาน การบันทึกเครือข่ายไฝาระวัง (เดือนละ 1 ครั้ง)</li> <li>รายงาน การทำประมงผิดกฎหมาย</li> <li>จางาน การทำประมงผิดกฎหมาย</li> <li>จางมาน ดารท่าประมงผิดกฎหมาย</li> <li>จำลุ่มงานที่ 4 ความมั่นคงทางทรัพยากรธรรมชาติ สิ่งแวดล้อม พลังงาน และอาหาร</li> </ul> </li></ul> | <ul> <li>ขั้นตอนการเรียกรายงาน</li> <li>๑. เลือกรายงานที่ต้องการ</li> <li>๒. ระบุเงื่อนไขการเรียกรายงาน</li> <li>๓. กด ปุ่ม Preview = แสดงผลบนเว็บ</li> <li>ปุ่ม Export Pdf = แสดงเป็น PDF File</li> <li>ปุ่ม Export Excel = แสดงผลเป็น Excel File</li> <li>ปุ่ม ยกเลิก = กลับสู่หน้ารายการรายงาน</li> </ul> |
|----------------------------------------------------------------------------------------------------|----------------------------------------------------------------------------------------------------|
| ▲ อีกลุ่มงานที่ 4 ความมั่นคงทางทรัพยากรธรรมชาติ สิ่งแวดล้อม พลังงาน และอาหาร<br>อีรถางการร้างกับ และบารระบารรรรมรับ<br>r0101::รายงานสรุปข่าวการจับกุมยาเสพดิด                                                                                                    |                                                                                                    |

| วันที่จับกุม | 18/01/2559 | to 18/02/2559 | e | ชื่อหน่วยงาน | ทั้งหมด | 3              |
|--------------|------------|---------------|---|--------------|---------|----------------|
| ายงาน        |            |               |   |              |         | <mark>m</mark> |

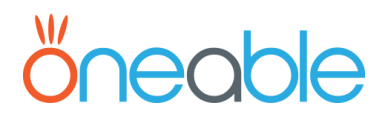

## การเรียกดูแผนที่ข่าว

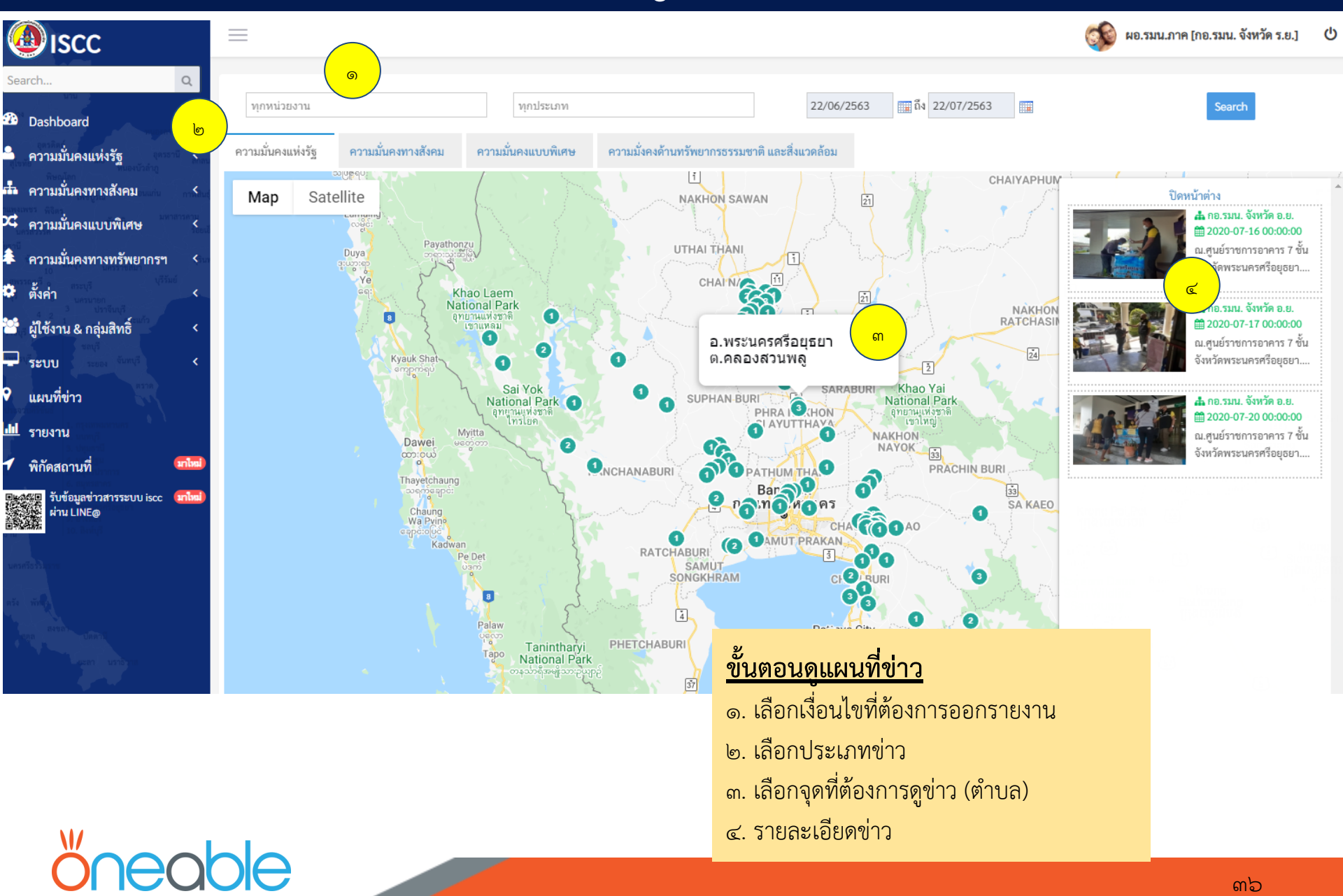

### พิกัดสถานที่

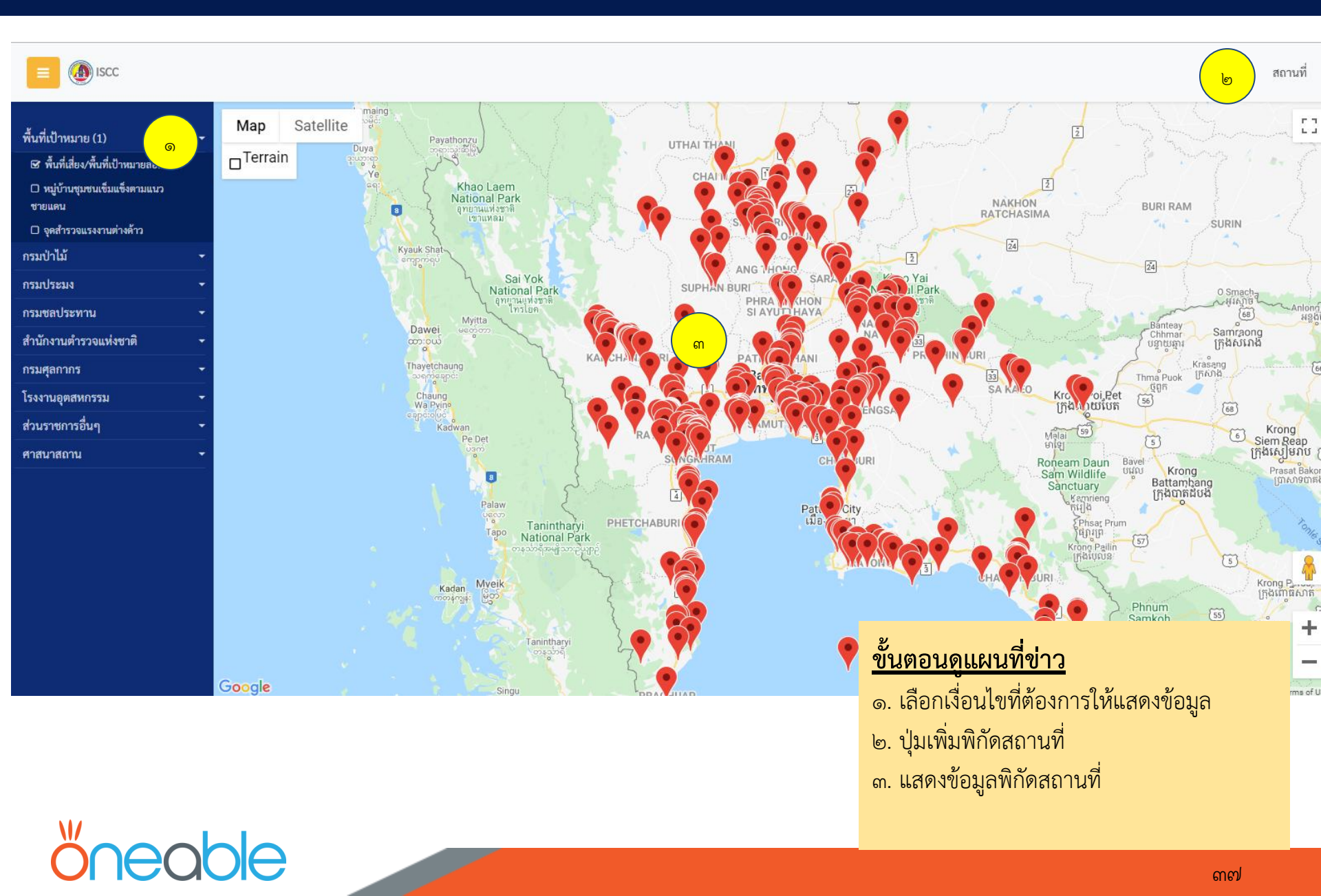

## บันทึกข้อมูล พิกัดสถานที่

| สถานที่      |                  |                                                                                                    |          |                         |                                  | >             |
|--------------|------------------|----------------------------------------------------------------------------------------------------|----------|-------------------------|----------------------------------|---------------|
| หมวดหมู่     | หมุ              | มู่บ้านชุมชนเข็มแข็งด                                                                                                    | าามแนวชา | ยแดน                    | <ul> <li>เพิ่มสถานที่</li> </ul> | ดาวน์โหลด     |
| ลำดับ        | สถานที่          | จังหวัด                                                                                                    |          | จน.ครัวเรือน            | ระดับสี                          |               |
| 1            | ບ້າนนา           | สระแก้ว                                                                                                    |          | 20                      | เม็าระวัง                        | <b>8</b> 🗙    |
| แก้ไขสถานที่ |                  |                                                                                                    | ×        |                         |                                  |               |
| หมวดหมู่     | หมู่บ้านชุมชนเข็ | มแข็งตามแนวชายแดน                                                                                                    | *        |                         |                                  |               |
| จังหวัด      | กรุณาเลือก       |                                                                                                    | ~        | <mark>ขั้นตอนด</mark> ุ | <u>แผนที่ข่าว</u>                |               |
| ชื่อ         |                  |                                                                                                    |          | ๑. เลือกห               | มวดหมู่ที่ต้องการ                |               |
| ละติจูด      |                  | a de la constante de la constante de la consta |          | ๒. เลือกเท็             | ขึ้มสถานที่                      |               |
| ลองติจูด     |                  |                                                                                                    |          | ๓. ระบุรา               | ายละเอียดต่างๆ และ               | ะกดปุ่มบันทึก |
| จน.ครัวเรือน |                  |                                                                                                    |          |                         |                                  |               |
| ระดับสี      | กรุณาเลือก       |                                                                                                    | ~        |                         |                                  |               |
| หมายเหตุ     |                  |                                                                                                    |          |                         |                                  |               |
|              |                  |                                                                                                    |          |                         |                                  |               |

## őneable

### รับข่าวสารระบบ ISCC ผ่าน LINE@ (ไลน์แอด)

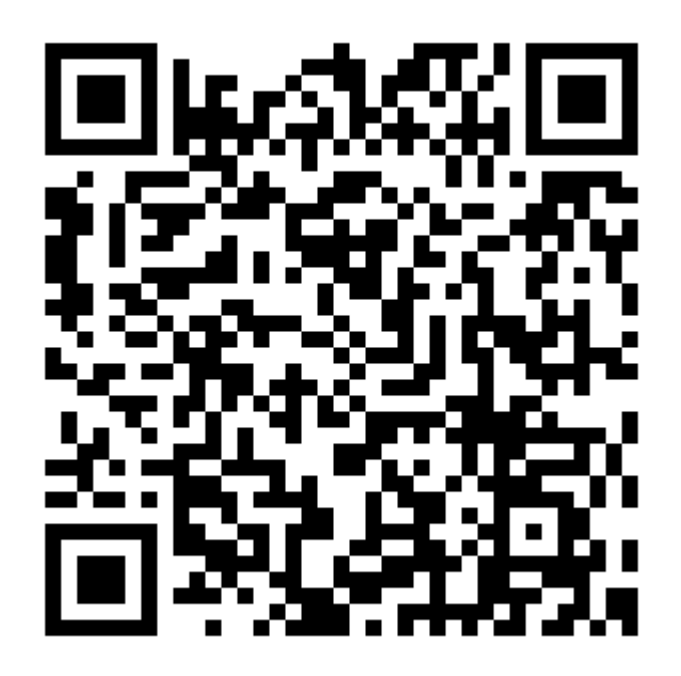

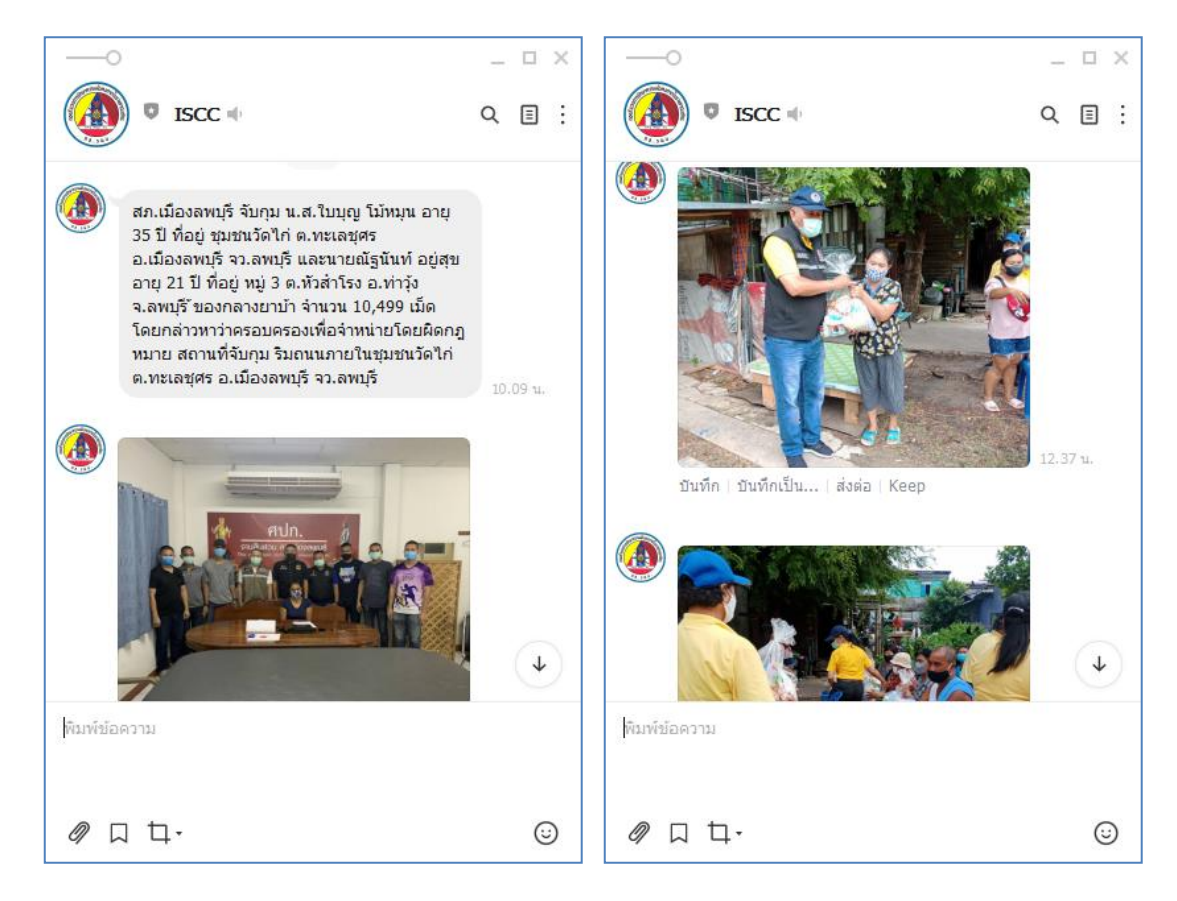

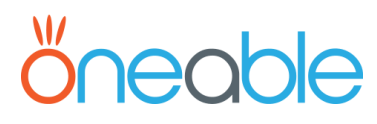

#### Note

## öneable